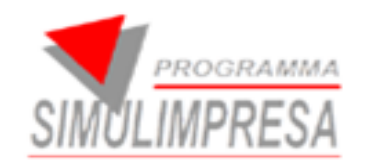

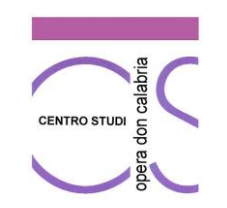

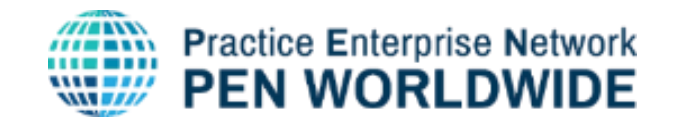

# **Programma Simulimpresa**

Guida alle Funzioni del Portale Simulimpresa

# Nuovi servizi

Centrale Nazionale di Simulazione - Programma Simulimpresa © 2024 Centro Studi Opera Don Calabria - Ferrara

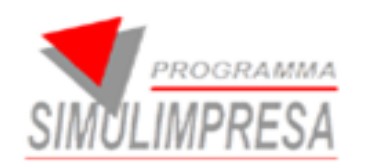

## **NUOVI SERVIZI**

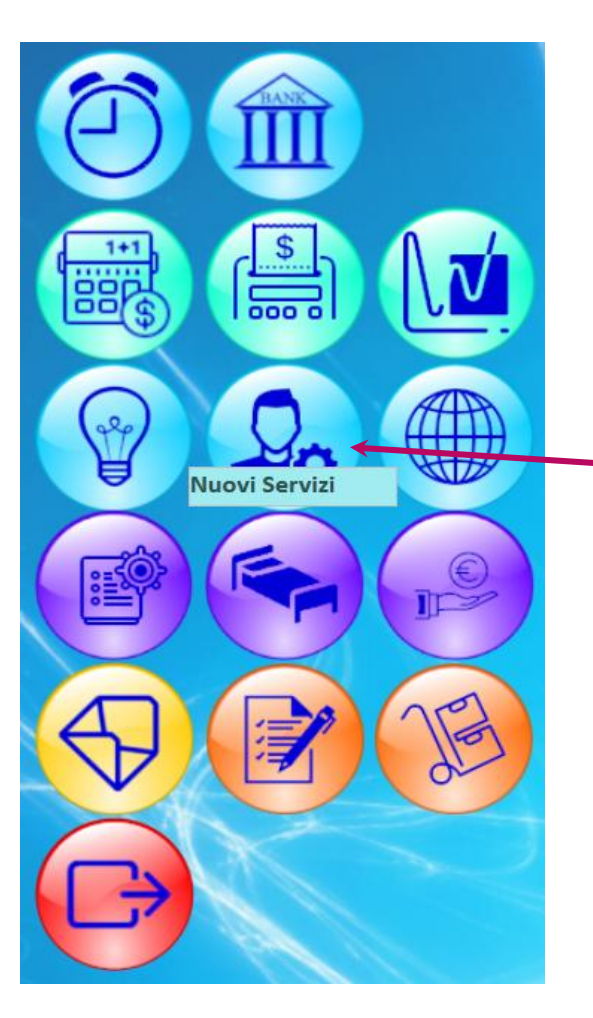

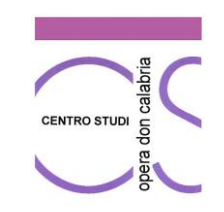

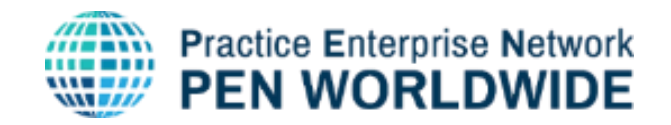

### Dal sito <u>https://www.simulimpresa.com/</u> entro nel **PORTALE** con le credenziali e apro **NUOVI SERVIZI**

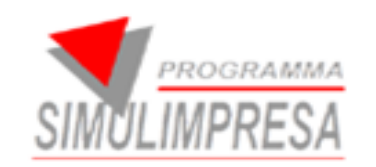

## **NUOVI SERVIZI**

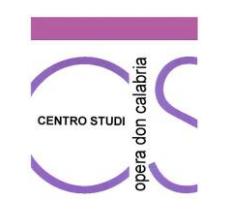

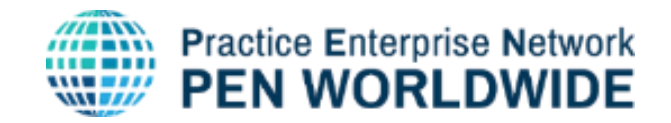

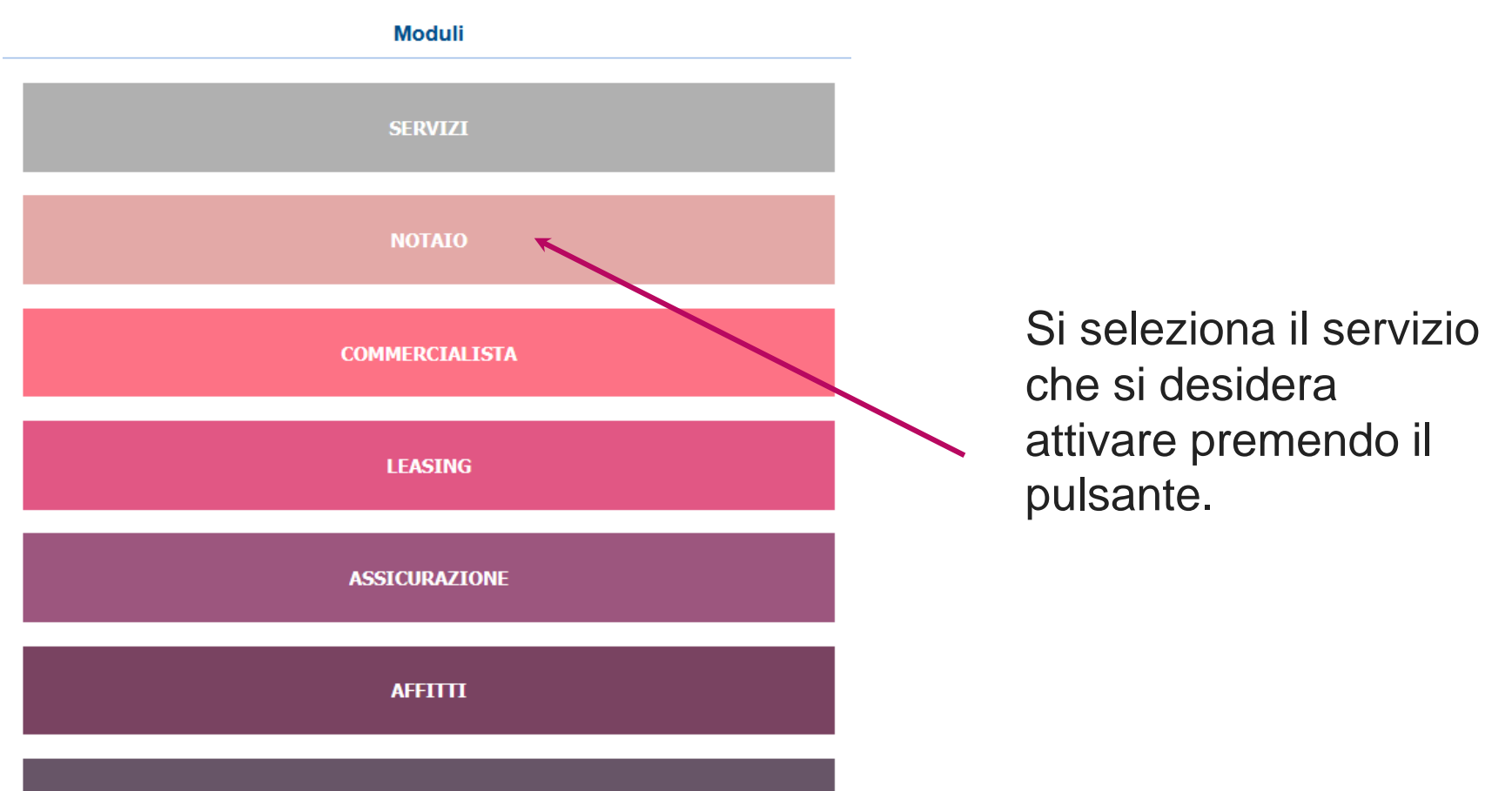

COSTI DEL PERSONALE

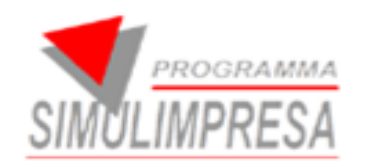

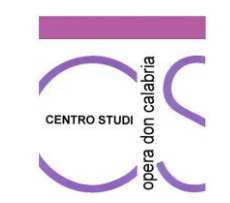

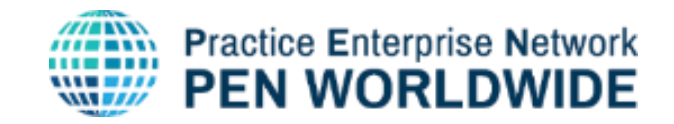

## 1. NOTAIO

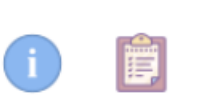

Data 08/10/2024

#### DATI PER PARCELLA STUDIO NOTARILE

DATI IMPRESA SIMULATA

| NOME IMPRESA SIMULATA | IMPRESA A -prova modifica |
|-----------------------|---------------------------|
|-----------------------|---------------------------|

INDIRIZZO DELLA SEDE LEGALE IMPRESA SIMULATA V.LE DON CALABRIA, 13

PARTITA IVA 98765432199

CODICE FISCALE

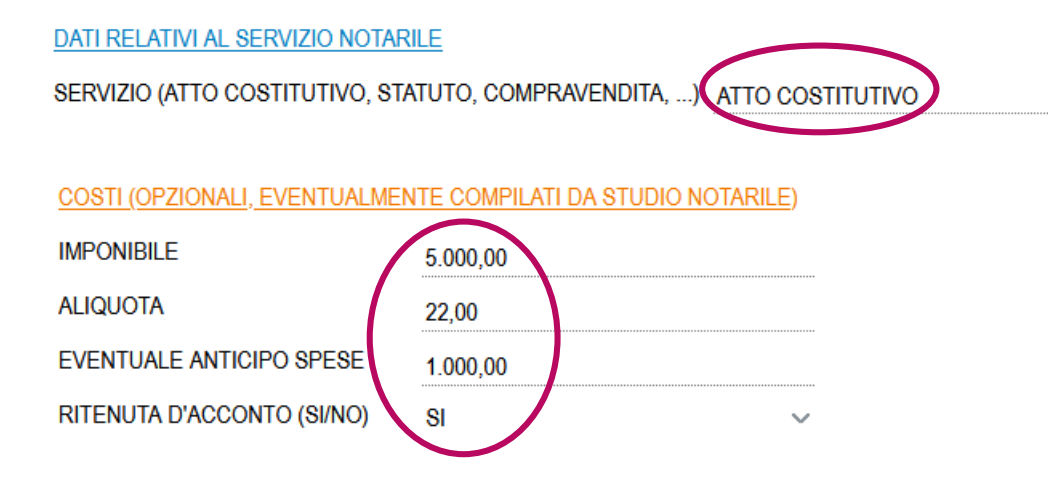

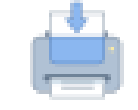

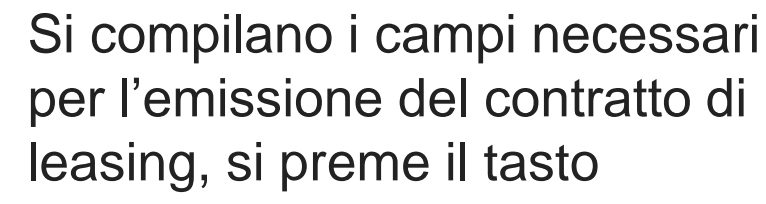

 STAMPA (in alto a destra) e si clicca SI

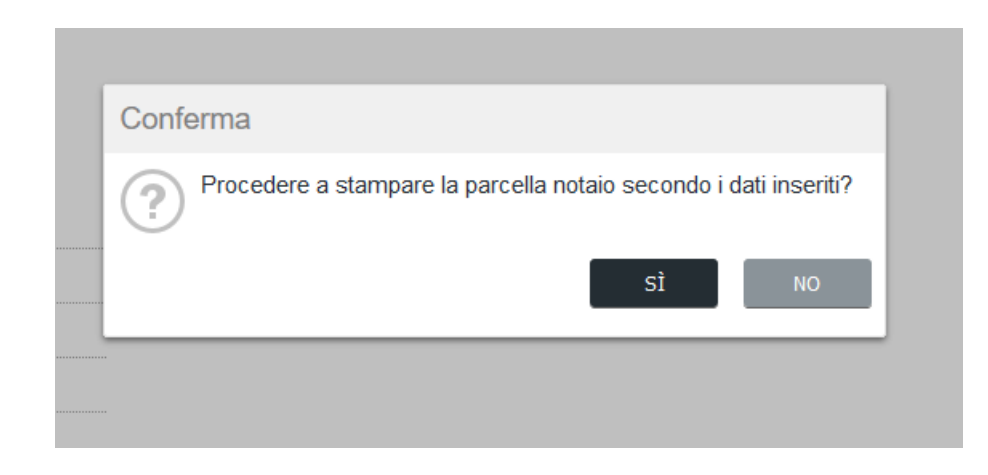

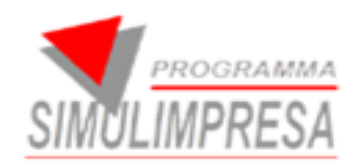

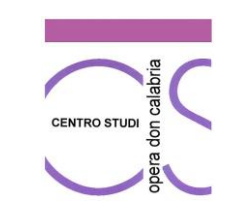

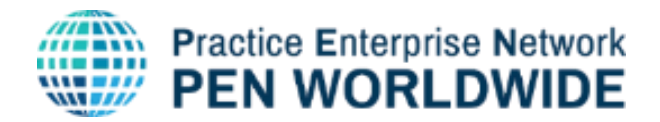

## 1.1 STAMPA PARCELLA NOTAIO

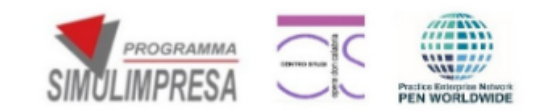

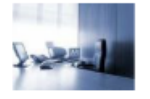

STUDIO NOTARILE V.LE DON CALABRIA, 13 - 44124 - FERRARA Tel. 0532 747933 P.I. 03256822166 e-mail: servizi@simulimpresa.com

> Spett.le IMPRESA A -prova modifica V.LE DON CALABRIA, 13

> > 98765432199

PARCELLA N. 52 DEL 08/10/2024

Parcella relativa

| ONORARI, DIRITTI, INDENNITA', ADEMPIMENTI VARI<br>(somme soggette ad I.V.A.)        |              | €5.000,00 |
|-------------------------------------------------------------------------------------|--------------|-----------|
| I.V.A. 22,00% sulla somma di Euro €5.000,00                                         |              | €1.100,00 |
| SPESE ANTICIPATE A CARICO DEL CLIENTE<br>(somme non soggette ad I.V.A. art. 15/633) |              | €1.000,00 |
|                                                                                     | TOTALE       | €7.100,00 |
| Eventuale ritenuta d'acconto 20%                                                    |              | €1.000,00 |
|                                                                                     | TOTALE NETTO | €6.100,00 |

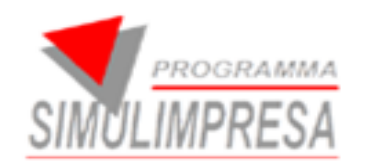

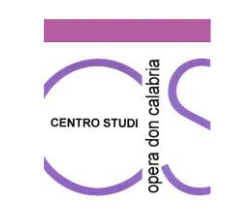

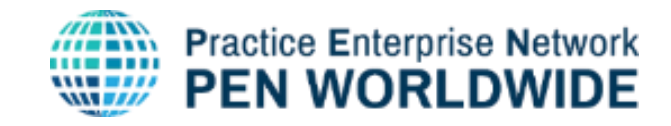

## **1.2 STORICO DELLE PARCELLE NOTAIO**

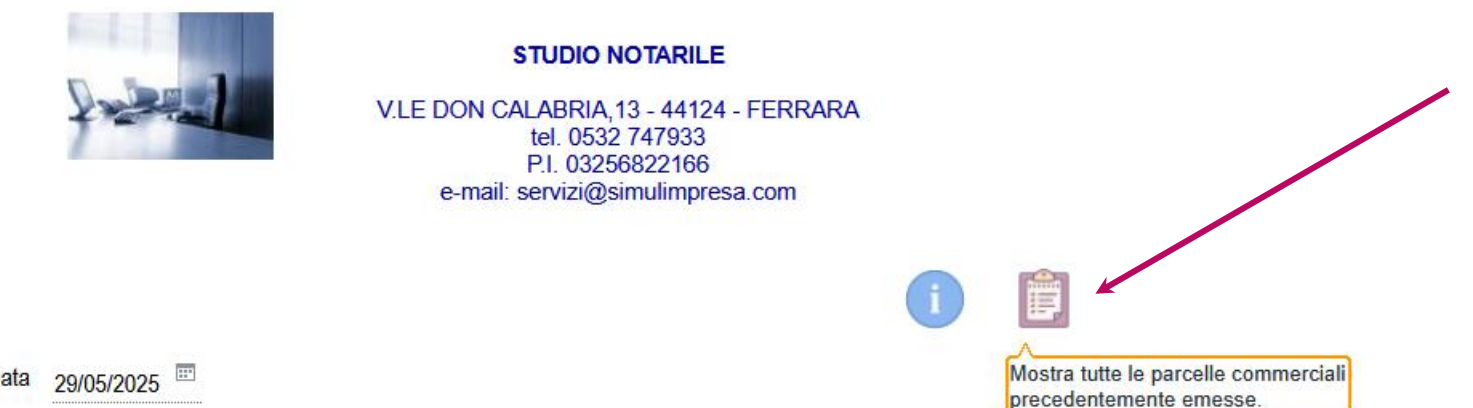

All'apertura del servizio premendo il tasto è possibile visualizzare lo storico dei documenti

| Data 29/05/2025 |  |
|-----------------|--|
|-----------------|--|

#### × Storico parcelle notaio

| 1    | Parcelle: I | Riga 1 di 7      |                           |                                              |             |                        |            |       |                     |          |           |
|------|-------------|------------------|---------------------------|----------------------------------------------|-------------|------------------------|------------|-------|---------------------|----------|-----------|
| Anno | N°          | Data<br>parcella | Nome impresa simulata     | Indirizzo della sede legale impresa simulata | Partita iva | Servizi commercialista | Imponibile | % Iva | Ritenuta<br>acconto | Netto    | Annullato |
| 2024 | 1           | 19/09/2024       | IMPRESA A -prova modifica | V.LE DON CALABRIA, 13                        | 98765432199 | STATUTO                | 100,00     | 22,00 | NO                  | 122,00   |           |
| 2024 | 2           | 24/09/2024       | IMPRESA A -prova modifica | V.LE DON CALABRIA, 13                        | 98765432199 | atto costituyivo       | 6.000,00   | 22,00 | SI                  | 7.120,00 |           |
| 2024 | 3           | 01/10/2024       | IMPRESA A -prova modifica | V.LE DON CALABRIA, 13                        | 98765432199 | atto costituvo         | 5.000,00   | 22,00 | SI                  | 6.100,00 |           |
| 2024 | 4           | 08/10/2024       | IMPRESA A -prova modifica | V.LE DON CALABRIA, 13                        | 98765432199 | ATTO COSTITUTUVO       | 5.000,00   | 22,00 | SI                  | 6.100,00 |           |
| 2024 | 50          | 16/12/2024       | IMPRESA A -prova modifica | V.LE DON CALABRIA, 13                        | 98765432199 | statuto                | 1.000,00   | 22,00 | SI                  | 1.520,00 |           |
| 2024 | 51          | 17/12/2024       | IMPRESA A -prova modifica | V.LE DON CALABRIA, 13                        | 98765432199 | atto costitutivo       | 5.000,00   | 22,00 | SI                  | 5.110,00 |           |
| 2024 | 52          | 08/10/2024       | IMPRESA A -prova modifica | V.LE DON CALABRIA, 13                        | 98765432199 | ATTO COSTITUTIVO       | 5.000,00   | 22,00 | SI                  | 6.100,00 |           |

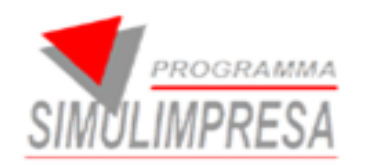

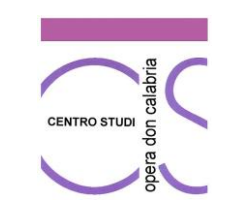

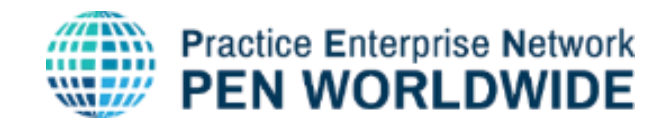

### **1.3 RISTAMPA PARCELLA NOTAIO**

| Data | 29/05/20    | 025              | STUDIO NOTARILE<br>V.LE DON CALABRIA,13 - 44124 - FERR<br>tel. 0532 747933<br>P.I. 03256822166<br>e-mail: servizi@simulimpresa.com | RARA                                         | pa<br>co<br>Se<br>sta<br>pa | rcella com<br>n i dettagli<br>lezionand<br>ampa è po<br>rcella | ola e<br>ssibil |
|------|-------------|------------------|----------------------------------------------------------------------------------------------------|----------------------------------------------|-----------------------------|----------------------------------------------------------------|-----------------|
| × St | orico p     | arcelle n        | otaio                                                                                                    |                                              |                             |                                                                |                 |
| 1    | Parcelle: I | Riga 1 di 7      |                                                                                                    |                                              |                             |                                                                |                 |
| Anno | N°          | Data<br>parcella | Nome impresa simulata                                                                                                    | Indirizzo della sede legale impresa simulata | Partita iva                 | Servizi commercialista                                         | Imponibile      |
| 2024 | 1           | 19/09/2024       | IMPRESA A -prove modifica                                                                                                    | V.LE DON CALABRIA, 13                        | 98765432199                 | STATUTO                                                        | 100,00          |
| 2024 | 2           | 24/09/2024       | IMPRESA A -prova modifica                                                                                                    | V.LE DON CALABRIA, 13                        | 98765432199                 | atto costituyivo                                               | 6.000,00        |
| 2024 | 3           | 01/10/2024       | IMPRESA A -prova modifica                                                                                                    | V.LE DON CALABRIA, 13                        | 98765432199                 | atto costituvo                                                 | 5.000,00        |
| 2024 | 4           | 08/10/2024       | IMPRESA A -prova modifica                                                                                                    | V.LE DON CALABRIA, 13                        | 98765432199                 | ATTO COSTITUTUVO                                               | 5.000,00        |
| 2024 | 50          | 16/12/2024       | IMPRESA A -prova modifica                                                                                                    | V.LE DON CALABRIA, 13                        | 98765432199                 | statuto                                                        | 1.000,00        |
| 2024 | 51          | 17/12/2024       | IMPRESA A -prova modifica                                                                                                    | V.LE DON CALABRIA, 13                        | 98765432199                 | atto costitutivo                                               | 5.000,00        |
| 2024 | 52          | 08/10/2024       | IMPRESA A -prova modifica                                                                                                    | V.LE DON CALABRIA, 13                        | 98765432199                 | ATTO COSTITUTIVO                                               | 5.000,00        |
|      |             |                  |                                                                                                    |                                              |                             |                                                                |                 |

Facendo doppio click sulla riga della a si apre la pagina

premendo il tasto le ristampare la

Ritenuta

acconto

NO

SI

SI

SI

SI

SI

SI

Netto

122,00

7.120,00

6.100,00

6.100,00

1.520,00

5.110,00

6.100,00

Annullato

 $\checkmark$ 

% Iva

22,00

22,00

22,00

22,00

22,00

22,00

22,00

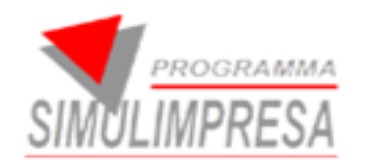

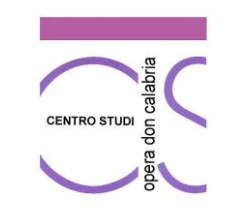

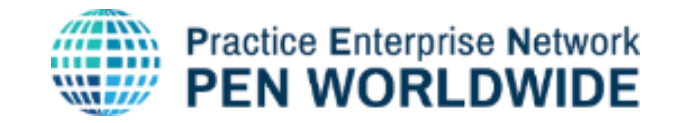

## 1.3.1 dettagli della parcella

× Storico parcelle notaio

| Anno N                   | l ° Data parcella         | Annullato             |                             |                | Data creazion                             | e l                      | Jtente che ha emesso |          |
|--------------------------|---------------------------|-----------------------|-----------------------------|----------------|-------------------------------------------|--------------------------|----------------------|----------|
| 2024 4                   | 08/10/2024                |                       |                             |                | 08/10/2024 09:41                          | IA                       |                      |          |
| Dati di testata notaio   |                           |                       |                             |                | Calcoli                                   |                          |                      |          |
| Ragione sociale          | STUDIO NOTARILE           |                       |                             | S17            | ONORARI, DIRITTI, I<br>(somme soggette ad | NDENNITA', AD<br>I.V.A.) | EMPIMENTI VARI       | 5.000,00 |
| Indirizzo                | V.LE DON CALABRIA,        | 13 - 44124 - FERRAF   | RA                          |                | SPESE ANTICIPATE                          | E A CARICO               |                      |          |
| Tel.                     | 0532 747933               |                       |                             |                | DEL CLIENTE (som<br>soggette ad I.V.A. a  | me non<br>rt 15/633)     |                      | 1.000,00 |
| P.IVA                    | 03256822166               |                       |                             |                | I.V.A 22% su somm                         | a di euro €5000          |                      | 1.100,00 |
| E-mail                   | servizi@simulimpresa.c    | com                   |                             |                |                                           |                          |                      | 7 100 00 |
| IBAN                     | IT04 F348 0130 0000 00    | 000 0808 017          |                             |                |                                           |                          | TOTALE               | 7.100,00 |
| Dati impresa simulata    | No                        |                       |                             |                | Eventuale ritenuta d'                     | acconto 20%              |                      | 1.000,00 |
| IMPRESA A -prova m       | odifica                   | Imulata               |                             |                |                                           |                          | TOTALE NETTO         | 6.100,00 |
|                          | Indirizzo della sede lega | ale impresa simulata  | Partita iva                 | Codice fiscale |                                           |                          |                      |          |
| V.LE DON CALABRIA        | A, 13                     |                       | 98765432199                 |                |                                           |                          |                      |          |
|                          | Servizi comme             | rcialista             |                             |                |                                           |                          |                      |          |
| ATTO COSTITUTUVO         |                           |                       |                             |                |                                           |                          |                      |          |
| Costi (opzionali, eventu | ialmente compilati da stu | udio notarile)        |                             |                |                                           |                          |                      |          |
| Imponibile               | e % Iva                   | Eventuali antic<br>sp | ipo Ritenuta<br>ese acconto |                |                                           |                          |                      |          |
| 5.000,00                 | 22,00                     | 1.000                 | ,00 SI 🗸                    |                |                                           |                          |                      |          |

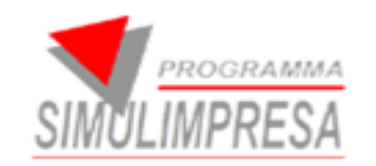

## **NUOVI SERVIZI**

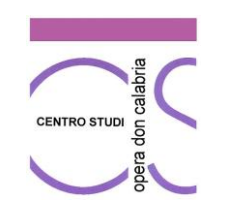

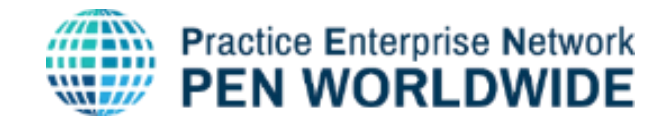

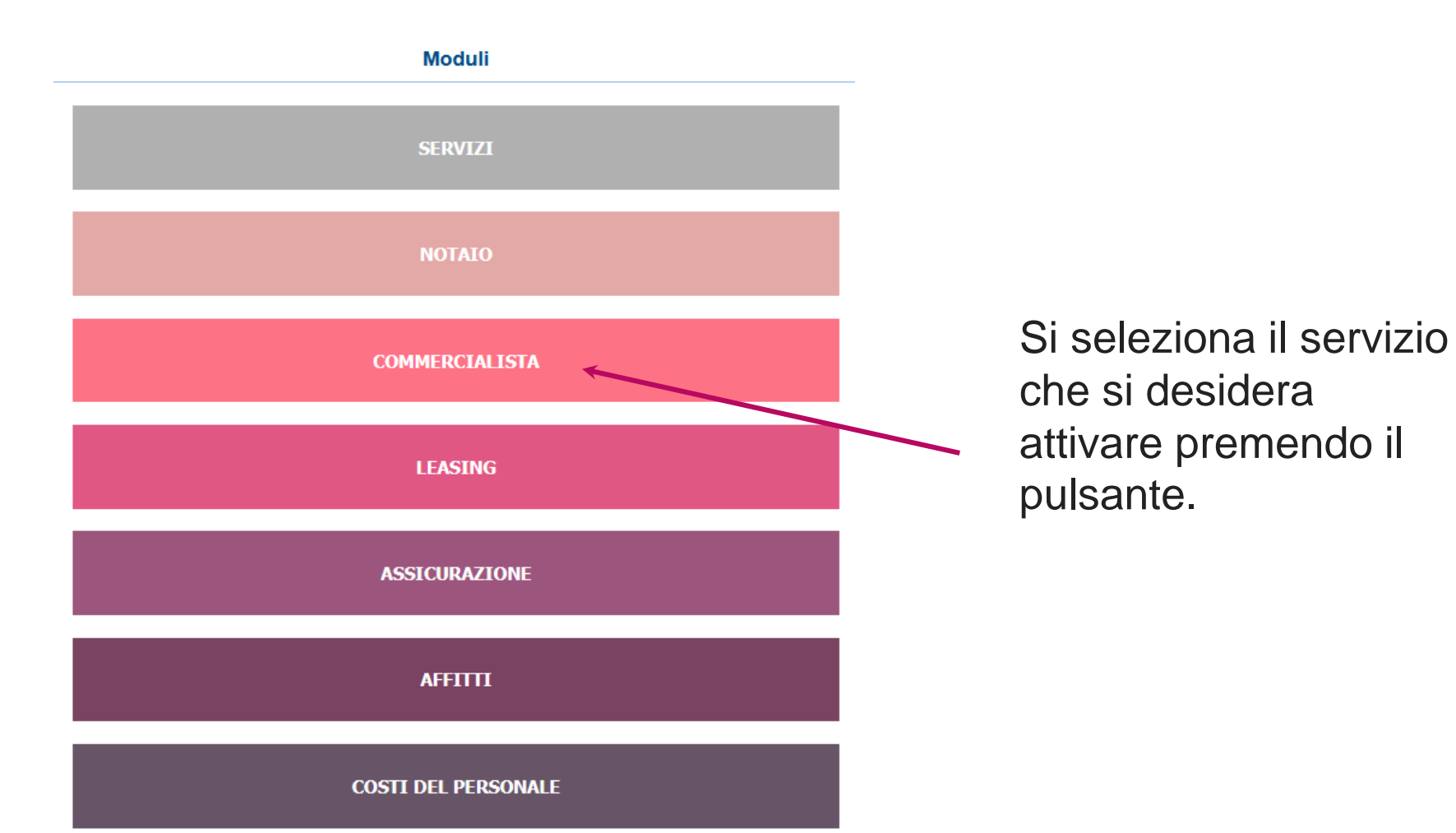

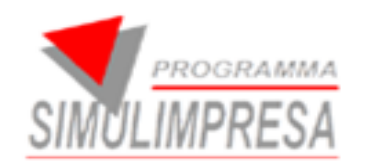

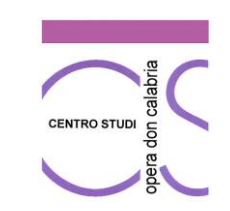

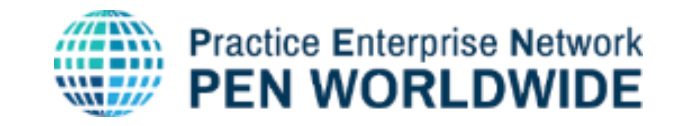

## 2. COMMERCIALISTA

#### DATI PER PARCELLA COMMERCIALISTA

#### DATI IMPRESA SIMULATA

NOME IMPRESA SIMULATA IMPRESA A -prova modifica

INDIRIZZO DELLA SEDE LEGALE IMPRESA SIMULATA V.LE DON CALABRIA, 13

PARTITA IVA 98765432199

CODICE FISCALE

DATI RELATIVI AL SERVIZIO DEL COMMERCIALISTA SERVIZIO (CONSULENZA, DICHIARAZIONE REDDITI, ... COSTITUZIONE

#### COSTI (OPZIONALI, EVENTUALMENTE COMPILATI DA STUDIO COMMERCIALISTI)

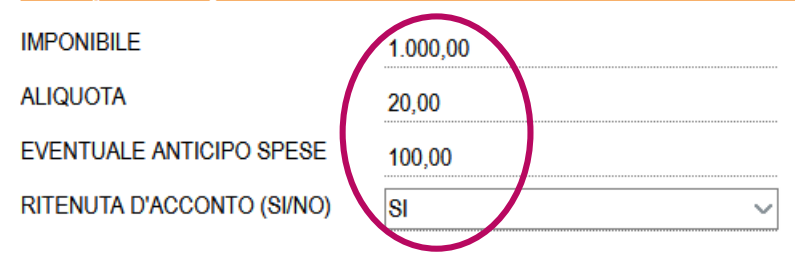

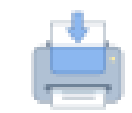

Si compilano i campi necessari per l'emissione del contratto di leasing, si preme il tasto - STAMPA (in alto a destra) e si

 STAMPA (in alto a destra) e si clicca SI

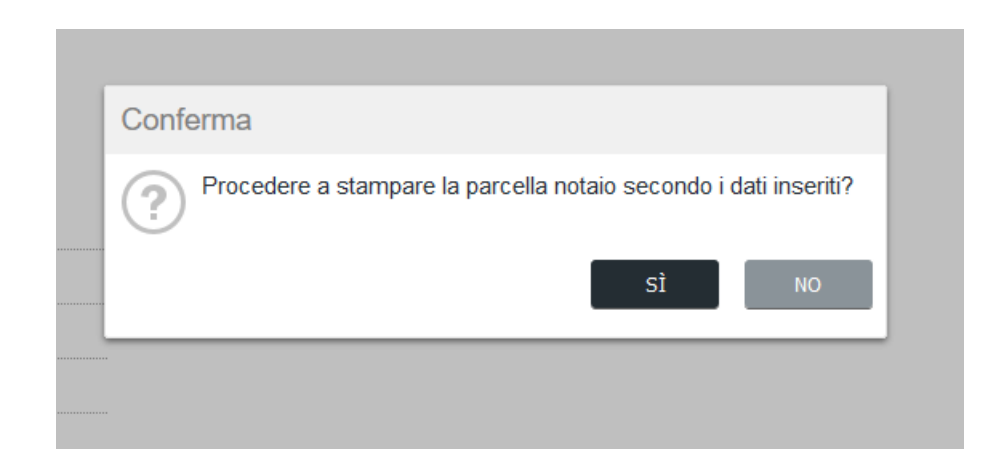

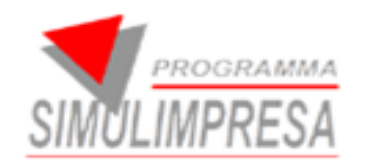

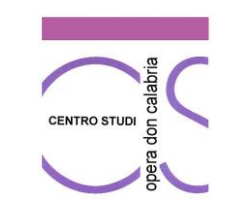

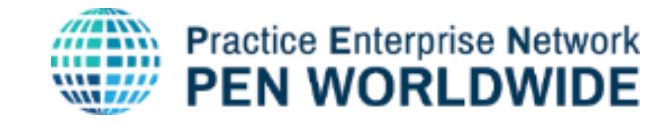

Onorari e

### 2.1 STAMPA PARCELLA COMMERCIALISTA

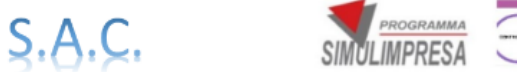

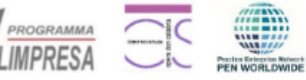

#### S.A.C. STUDIO ASSOCIATO COMMERCIALISTI E CONSULENTI DEL LAVORO

| P.IVA 03047236545<br>V.LE DON CALABRIA,13 - 44124 - FERRARA<br>tel. 0532 747933<br>e-mail: servizi@simulimpresa.com | Spett.le<br>IMPRESA A -prova modifica<br>V.LE DON CALABRIA, 13 |
|----------------------------------------------------------------------------------------------------|----------------------------------------------------------------|
| FATTURA N. 89 Data fattura 19/06/2025                                                                               | 98765432199                                                    |
| MODALITA' DI PAGAMENTO:BB 10 GG                                                                                     | -                                                              |

| OGGETTO                               | Spese anticipate<br>art. 15 DPR 633 |
|---------------------------------------|-------------------------------------|
| BAN IT52 M348 0130 0000 0000 0808 045 | Snese anticipate                    |
| MODALITA' DI PAGAMENTO:BB 10 GG       |                                     |

|                                                                                                    | art. 15 DPK 633 | spese    |
|----------------------------------------------------------------------------------------------------|-----------------|----------|
|                                                                                                    | Euro            | Euro     |
| Assistenza impostazione piano<br>informativo e piano dei conti                                                       |                 | 1.000,00 |
| Contributo cassa nazionale previdenza e<br>assistenza dottori commercialisti (4%)                                    |                 | 40,00    |
| IMPONIBILE                                                                                                    |                 | 1.040,00 |
| Costi anticipati in nome e per conto<br>dell'impresa come da documentazione<br>allegata (art. 15 D.P.R. n. 633/1972) | 100,00          |          |
| SUBTOTALE                                                                                                    |                 | 1.140,00 |
| IVA 20,00% calcolato su somma di Euro                                                                                | 1.000,00        | 208,00   |
| TOTALE                                                                                                    |                 | 1.348,00 |
| Ritenuta fiscale 20% calcolato su<br>somma di Euro                                                                   | 1.040,00        | 200,00   |
| NETTO DA PAGARE                                                                                                    |                 | 1.148,00 |

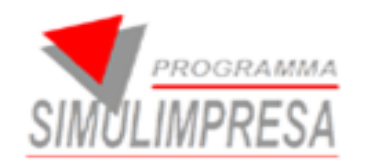

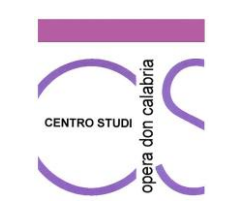

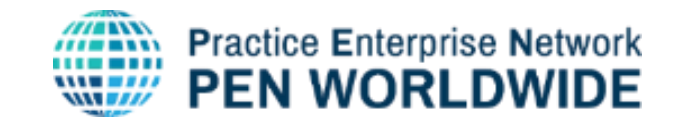

## 2.1 STORICO DELLE PARCELLE COMMERCIALISTA

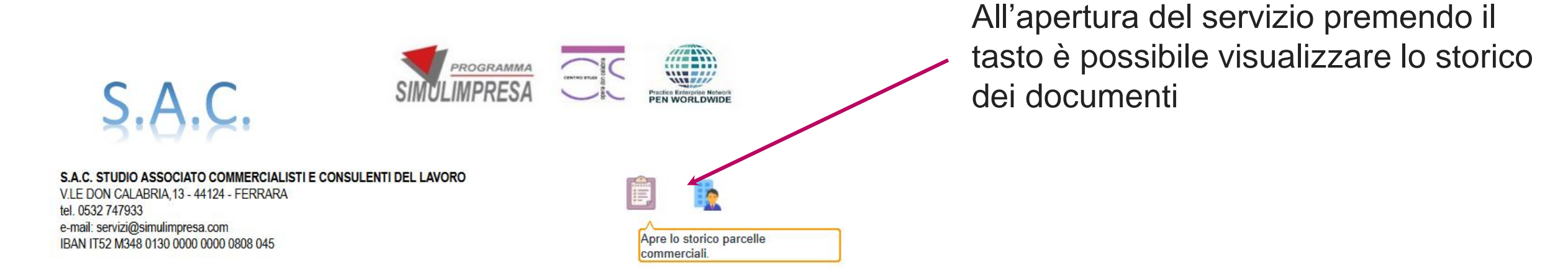

#### × Storico parcelle commercialista

| 1    | Parcelle: | Riga 1 di 4      |                           |                                              |             |                        |            |       |                     |          |           |
|------|-----------|------------------|---------------------------|----------------------------------------------|-------------|------------------------|------------|-------|---------------------|----------|-----------|
| Anno | N°        | Data<br>parcella | Nome impresa simulata     | Indirizzo della sede legale impresa simulata | Partita iva | Servizi commercialista | Imponibile | % Iva | Ritenuta<br>acconto | Netto    | Annullato |
| 2024 | 1         | 08/10/2024       | IMPRESA A -prova modifica | V.LE DON CALABRIA, 13                        | 98765432199 | CONSULENZA             | 1.500,00   | 22,00 | NO                  | 2.403,20 |           |
| 2025 | 50        | 13/02/2025       | IMPRESA A -prova modifica | V.LE DON CALABRIA, 13                        | 98765432199 | cambio ragione sociale | 1.000,00   | 22,00 | SI                  | 1.218,80 |           |
| 2025 | 80        | 22/05/2025       | IMPRESA A -prova modifica | V.LE DON CALABRIA, 13                        | 98765432199 | chiusura bilancio      | 2.000,00   | 22,00 | SI                  | 2.137,60 |           |
| 2025 | 89        | 19/06/2025       | IMPRESA A -prova modifica | V.LE DON CALABRIA, 13                        | 98765432199 | COSTITUZIONE           | 1.000,00   | 20,00 | SI                  | 1.148,00 |           |
|      |           |                  |                           |                                              |             |                        |            |       |                     |          |           |

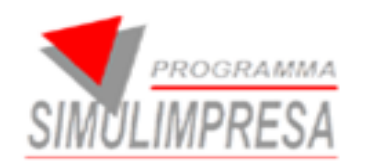

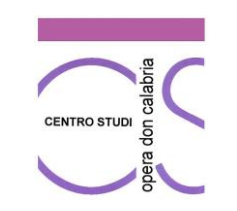

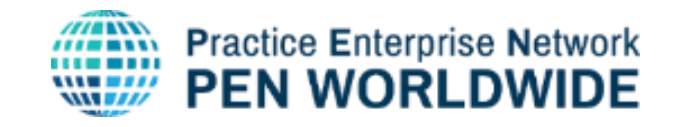

## 2.2 RISTAMPA PARCELLE COMMERCIALISTA

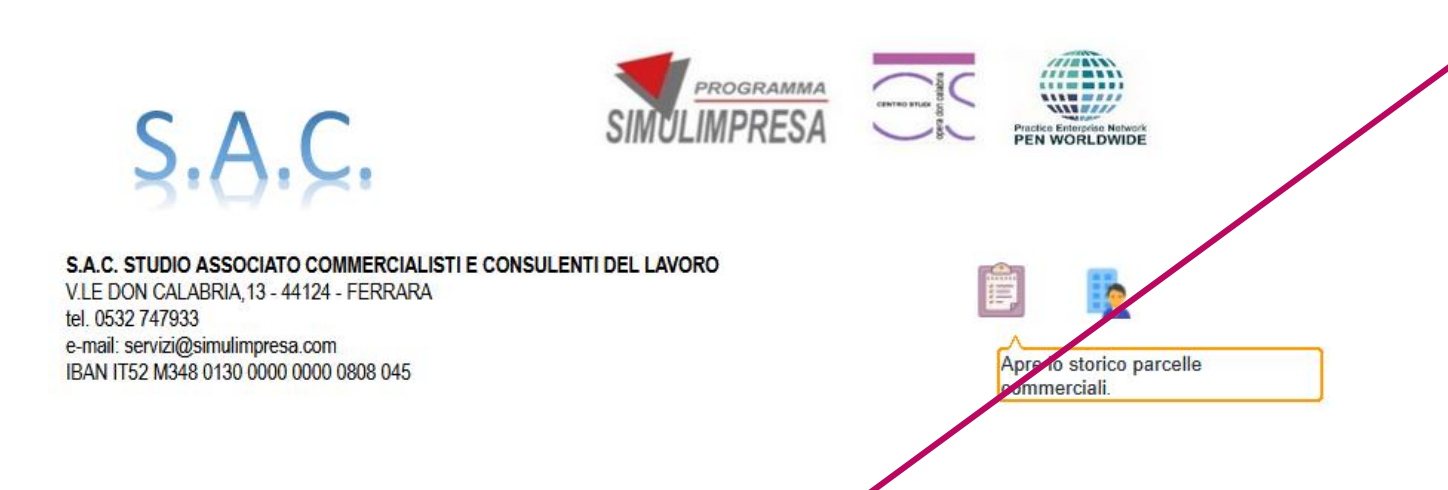

Facendo doppio click sulla riga della parcella compilata si apre la pagina con i dettagli.

Selezionandola e premendo il tasto stampa è possibile ristampare la parcella

× Storico parcelle commercialista

| <b>↑</b> | Parcelle: | Riga 1 di 4      |                           |                                              |             |                        |            |       |                     |          |           |
|----------|-----------|------------------|---------------------------|----------------------------------------------|-------------|------------------------|------------|-------|---------------------|----------|-----------|
| Anno     | N°        | Data<br>parcella | Nome impresa simulata     | Indirizzo della sede legale impresa simulata | Partita iva | Servizi commercialista | Imponibile | % Iva | Ritenuta<br>acconto | Netto    | Annullato |
| 2024     | 1         | 08/10/2024       | IMPRESA A -prova modifica | V.LE DON CALABRIA, 13                        | 98765432199 | CONSULENZA             | 1.500,00   | 22,00 | NO                  | 2.403,20 |           |
| 2025     | 50        | 13/02/2025       | IMPRESA A -prova modifica | V.LE DON CALABRIA, 13                        | 98765432199 | cambio ragione sociale | 1.000,00   | 22,00 | SI                  | 1.218,80 |           |
| 2025     | 80        | 22/05/2025       | IMPRESA A -prova modifica | V.LE DON CALABRIA, 13                        | 98765432199 | chiusura bilancio      | 2.000,00   | 22,00 | SI                  | 2.137,60 |           |
| 2025     | 89        | 19/06/2025       | IMPRESA A -prova modifica | V.LE DON CALABRIA, 13                        | 98765432199 | COSTITUZIONE           | 1.000,00   | 20,00 | SI                  | 1.148,00 |           |
|          |           |                  |                           |                                              |             |                        |            |       |                     |          |           |

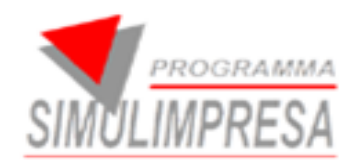

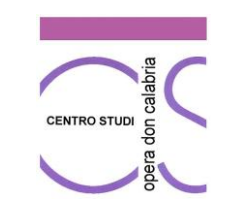

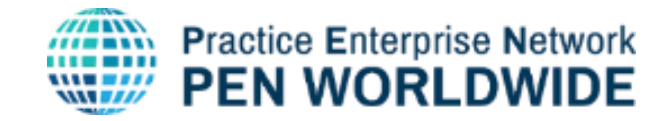

## 2.3.1 dettagli della parcella

× Storico parcelle commercialista

1.000,00

20,00

100,00

SI 🗸

| Anno                  | N° Data parcella Annullato Inviata            |                           | Data creazione Uten                                                             | te che ha emesso |          |
|-----------------------|-----------------------------------------------|---------------------------|---------------------------------------------------------------------------------|------------------|----------|
| 2025 89               | 19/06/2025                                    |                           | 19/06/2025 14:30 IA                                                             |                  |          |
| Dati di testata comn  | ercialista                                    |                           | Calcoli                                                                         |                  |          |
| Ragione sociale       | S.A.C. STUDIO ASSOCIATO COMMERCIALISTI        | E CONSULE S45             | Assistenza impostazione piano<br>informativo e piano dei conti                  |                  | 1.000,0  |
| P.IVA                 | 3047236545                                    |                           | Contributo cassa nazionale                                                      |                  |          |
| Indirizzo             | LE DON CALABRIA, 13 - 44124 - FERRARA         |                           | previdenza e assistenza dottori<br>commercialisti (4%)                          |                  | 40,0     |
| Tel.                  | 532 747933                                    | _                         |                                                                                 | IMPONIBILE       | 1.040,0  |
| E-mail                | ervizi@simulimpresa.com                       |                           | Costi anticipati in nome e per conto                                            |                  |          |
| IBAN                  | T52 M348 0130 0000 0000 0808 045              | ]                         | dell'impresa come da<br>documentazione allegata (art. 15<br>D.P.R. n. 633/1972) |                  | 100,00   |
| Dati impresa simulat  | Nome impresa simulata                         |                           |                                                                                 | SUBTOTALE        | 1.140,0  |
| IMPRESA A -prova      | nodifica                                      |                           | I.V.A 20% su imponibile di €                                                    | 1.000,00         | 208,00   |
| Indir                 | zo della sede legale impresa simulata         | artita iva Codice fiscale |                                                                                 |                  |          |
| V.LE DON CALABR       | A, 13 98765432                                | 199                       |                                                                                 | TOTALE           | 1.348,00 |
|                       | Servizi commercialista                        |                           | Ritenuta fiscale 20% su Imponibile di                                           | 1.000,00         | 200,00   |
| COSTITUZIONE          |                                               |                           |                                                                                 |                  |          |
| Costi (opziopali, eve | tualmente compilati da studio commercialisti) |                           | 1                                                                               | ETTO DA PAGARE   | 1.148,00 |

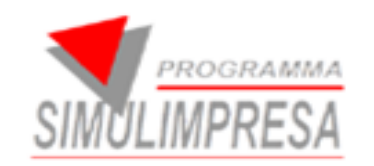

## **NUOVI SERVIZI**

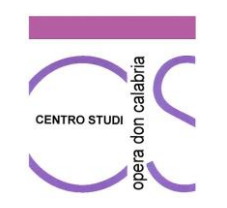

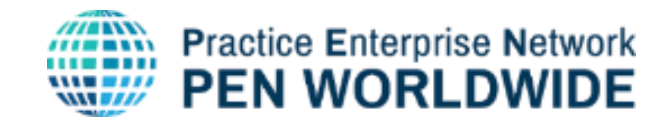

Moduli si seleziona il servizio che COMMERCIALISTA si desidera attivare premendo il pulsante. LEASING ASSICURAZIONE AFFITTI **COSTI DEL PERSONALE** 

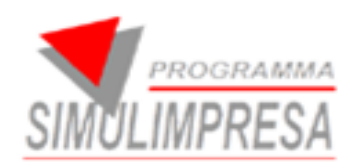

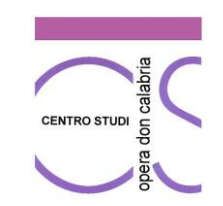

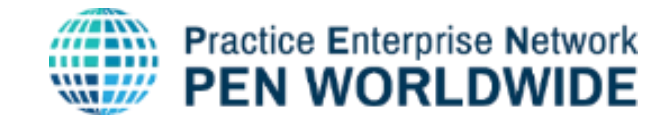

## 3. LEASING

| × Dati per contratto di leasing                                           |  |
|---------------------------------------------------------------------------|--|
| DATI PER STIPULA CONTRATTO DI LEASING                                     |  |
| DATI IMPRESA SIMULATA                                                     |  |
| NOME IMPRESA SIMULATA IMPRESA A - prova modifica                          |  |
| INDIRIZZO DELLA SEDE LEGALE IMPRESA SIMULATA V.LE DON CALABRIA, 13        |  |
| PARTITA IVA 98765432199                                                   |  |
| CODICE FISCALE                                                            |  |
| DATI DEL BENE DA ACQUISIRE IN LEASING                                     |  |
| DESCRIZIONE BENE AUTOCARRO                                                |  |
| MARCA E MODELIO CITROEN BERLINGO                                          |  |
| VALORE STIMATO DEL BENE 25.000,00                                         |  |
| DATA DI CONSEGNA DEL BENE 23/06/2025                                      |  |
| DATI DEL CONTRATTO (OPZIONAL, EVENTUALMENTE COMPILATI DA SIMULEASING SRL) |  |
| COSTO DI ACQUISTO DEL BENE EURO 25.000,00                                 |  |
| IMPORTO INTERESSICTOTALE LEASING 5.000,00                                 |  |
| COSTO FINALE COMPRESO INTERESSE 30.000,00                                 |  |
| ANTICIPO EURO 10.000,00                                                   |  |
| NUMERO CANON MENSILI 10                                                   |  |
| CANONE MENSILE EURO 1.500,00                                              |  |
| COSTO DEL RISCATTO FINALE EURO 10,00                                      |  |
| GIORNO PAGAMENTO 20                                                       |  |
|                                                                           |  |

NOTA: i calcoli sono a cura dell'impresa simulata, questa programmazione deve finire direttamente in banca tra le operazioni programmate.

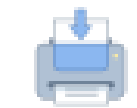

Si compilano i campi necessari per l'emissione del contratto di leasing, si preme il tasto – STAMPA (in alto a destra) e si clicca SI

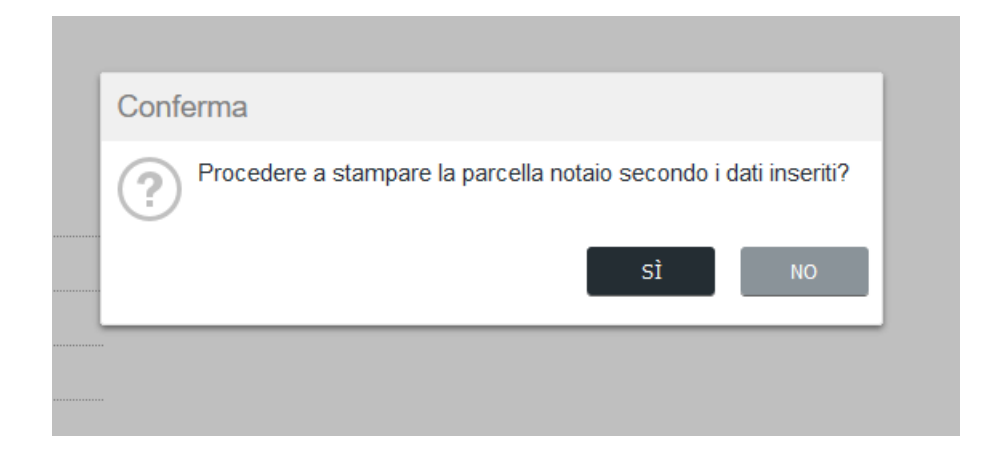

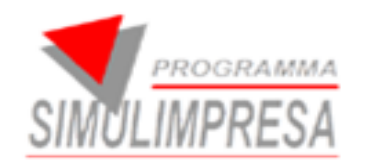

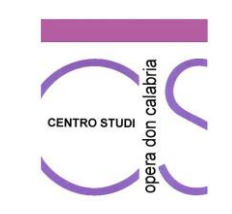

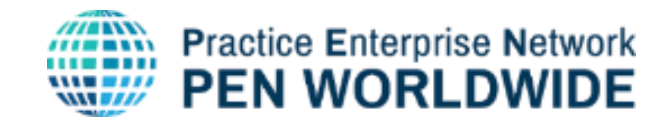

### 3. LEASING - fac simile contratto

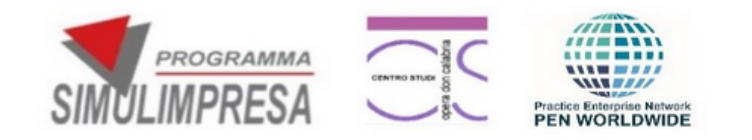

Scarica le

informative.

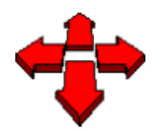

SIMULEASING V.LE DON CALABRIA,13 - 44124 - FERRARA Tel. 0532 747933 - Fax 0532 747939 P.I. 065415975347 - E-mail: servizi@simulimpresa.com

#### DATI PER STIPULA CONTRATTO DI LEASING

DATI IMPRESA SIMULATA

NOME IMPRESA SIMULATA IMPRESA A -prova modifica

INDIRIZZO DELLA SEDE LEGALE IMPRESA SIMULATA V.LE DON CALABRIA, 13

PARTITA IVA 98765432199

CODICE FISCALE

DATI DEL BENE DA ACQUISIRE IN LEASING

DESCRIZIONE BENE AUTOCARRO

MARCA E MODELLO CITROEN BERLINGO

VALORE STIMATO DEL BENE 25.000,00

Premendo il tasto è possibile stampare un FAC SIMILE di contratto

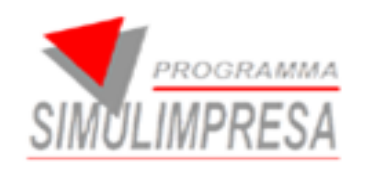

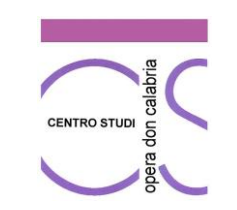

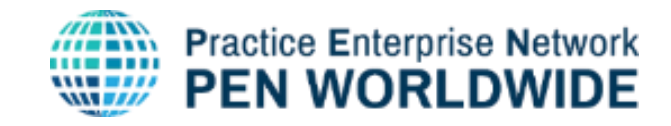

## **3.1 STORICO DEI CONTRATTI LEASING**

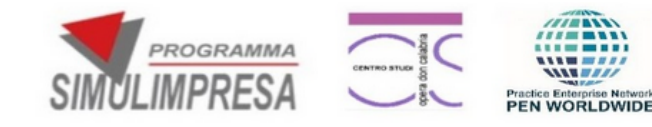

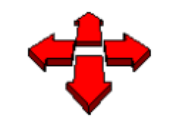

SIMULEASING V.LE DON CALABRIA,13 - 44124 - FERRARA Tel. 0532 747933 - Fax 0532 747939 P.I. 065415975347 - E-mail: servizi@simulimpresa.com

#### DATI PER STIPULA CONTRATTO DI LEASING

| DATI IMPRESA SIMULATA |
|-----------------------|
|-----------------------|

NOME IMPRESA SIMULATA IMPRESA A -prova modifica

INDIRIZZO DELLA SEDE LEGALE IMPRESA SIMULATA V.LE DON CALABRIA, 13

PARTITA IVA 98765432199

×

#### Contratti leasing: Riga 1 di 8 🔋 😋 👩

| Anno | N° | Descrizione bene | Marca e modello  | Valore stimato del co | Data di<br>onsegna del<br>bene | Costo di acquisto<br>del bene euro | Tasso interesse<br>totale leasing | Costo finale<br>compreso<br>interesse | Anticipo euro | Numero canoni<br>mensili | Canone mensile<br>euro | Annullato |
|------|----|------------------|------------------|-----------------------|--------------------------------|------------------------------------|-----------------------------------|---------------------------------------|---------------|--------------------------|------------------------|-----------|
| 2024 | 1  | lautocarro       | volvo testing    | 55.000,00 30/         | /09/2024                       | 55.000,00                          | 3.000,00                          | 58.000,00                             | 20.000,00     | 15                       | 2.000,00               |           |
| 2024 | 2  | auto             | tipo             | 50.000,00 29/         | /08/2024                       | 55.000,00                          | 5.000,00                          | 55.000,00                             | 10.000,00     | 6                        | 5.000,00               |           |
| 2024 | 3  | autocarro        | Fab Red          | 55.000,00 14/         | /10/2024                       | 55.000,00                          | 3.000,00                          | 58.000,00                             | 20.000,00     | 15                       | 2.000,00               |           |
| 2025 | 1  | auto             | fiat             | 25.000,00 14/         | /02/2025                       | 25.000,00                          | 7.000,00                          | 32.000,00                             | 12.000,00     | 9                        | 2.000,00               |           |
| 2025 | 2  | auto             | fiat fiorino     | 20.000,00 22/         | 2/05/2025                      | 20.000,00                          | 3.000,00                          | 23.000,00                             | 8.000,00      | 10                       | 1.000,00               |           |
| 2025 | 3  | autocarro        | fiat fiorino     | 20.000,00 21/         | /05/2025                       | 20.000,00                          | 3.000,00                          | 23.000,00                             | 3.000,00      | 10                       | 1.000,00               |           |
| 2025 | 4  | autocarro        | fiat ducato      | 50.000,00 21/         | /04/2025                       | 50.000,00                          | 5.000,00                          | 55.000,00                             | 10.000,00     | 10                       | 1.000,00               |           |
| 2025 | 5  | AUTOCARRO        | CITROEN BERLINGO | 25.000,00 23/         | /06/2025                       | 25.000,00                          | 5.000,00                          | 30.000,00                             | 10.000,00     | 10                       | 1.500,00               |           |

Apre lo storico dei contratti leasing

emessi

All'apertura del servizio premendo il tasto è possibile visualizzare lo storico dei documenti

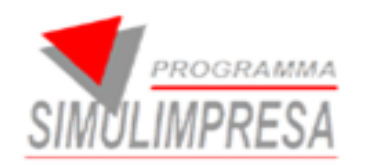

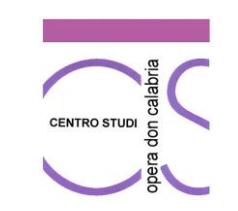

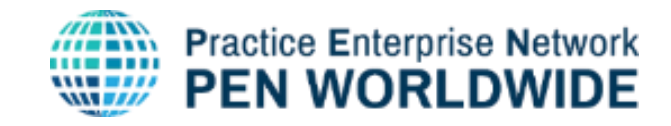

## **3.2 DETTAGLI DEL CONTATTO LEASING**

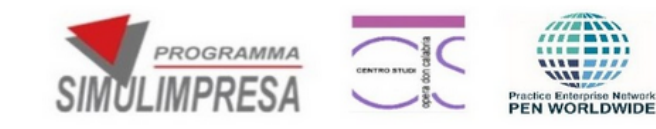

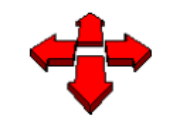

SIMULEASING V.LE DON CALABRIA, 13 - 44124 - FERRARA Tel. 0532 747933 - Fax 0532 747939 P.I. 065415975347 - E-mail: servizi@simulimpresa.com

#### DATI PER STIPULA CONTRATTO DI LEASING

DATI IMPRESA SIMULATA

NOME IMPRESA SIMULATA IMPRESA A -prova modifica

INDIRIZZO DELLA SEDE LEGALE IMPRESA SIMULATA V.LE DON CALABRIA, 13

× <sup>\$</sup>PARTITA IVA 98765432199

#### Contratti leasing: Riga 1 di 8 📳 🛟 📑

| Anno | N° | Descrizione bene | Marca e modello  | Valore stimato del co | Data di<br>onsegna del<br>bene del bene euro | Tasso interesse<br>totale leasing | Costo finale<br>compreso<br>interesse | Anticipo euro | Numero canoni<br>mensili | Canone mensile<br>euro | Annullato |
|------|----|------------------|------------------|-----------------------|----------------------------------------------|-----------------------------------|---------------------------------------|---------------|--------------------------|------------------------|-----------|
| 2024 | 1  | autocarro        | volvo testing    | 55.000,00 30/         | /09/2024 55.000,00                           | 3.000,00                          | 58.000,00                             | 20.000,00     | 15                       | 2.000,00               |           |
| 2024 | 2  | auto             | tipo             | 50.000,00 29/         | /08/2024 55.000,00                           | 5.000,00                          | 55.000,00                             | 10.000,00     | 6                        | 5.000,00               |           |
| 2024 | 3  | autocarro        | Fab Red          | 55.000,00 14/         | /10/2024 55.000,00                           | 3.000,00                          | 58.000,00                             | 20.000,00     | 15                       | 2.000,00               |           |
| 2025 | 1  | auto             | fiat             | 25.000,00 14/         | /02/2025 25.000,00                           | 7.000,00                          | 32.000,00                             | 12.000,00     | 9                        | 2.000,00               |           |
| 2025 | 2  | auto             | fiat fiorino     | 20.000,00 22/         | /05/2025 20.000,00                           | 3.000,00                          | 23.000,00                             | 8.000,00      | 10                       | 1.000,00               |           |
| 2025 | 3  | autocarro        | fiat fiorino     | 20.000,00 21/         | /05/2025 20.000,00                           | 3.000,00                          | 23.000,00                             | 3.000,00      | 10                       | 1.000,00               |           |
| 2025 | 4  | autocarro        | fiat ducato      | 50.000,00 21/         | /04/2025 50.000,00                           | 5.000,00                          | 55.000,00                             | 10.000,00     | 10                       | 1.000,00               |           |
| 2025 | 5  | AUTOCARRO        | CITROEN BERLINGO | 25.000,00 23/         | /06/2025 25.000,00                           | 5.000,00                          | 30.000,00                             | 10.000,00     | 10                       | 1.500,00               |           |

Apre lo storico dei contratti leasing

emess

Premendo sulla riga del contratto compilato si apre la seconda pagina con i dettagli

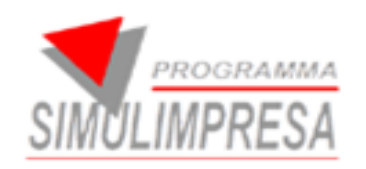

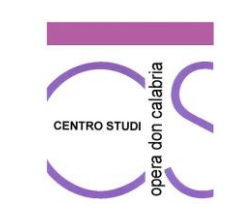

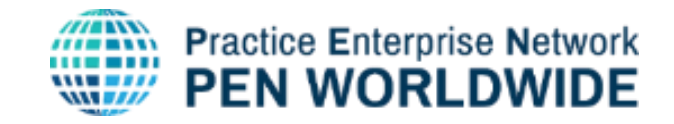

### **3.3 STAMPA DELLA FATTURA LEASING**

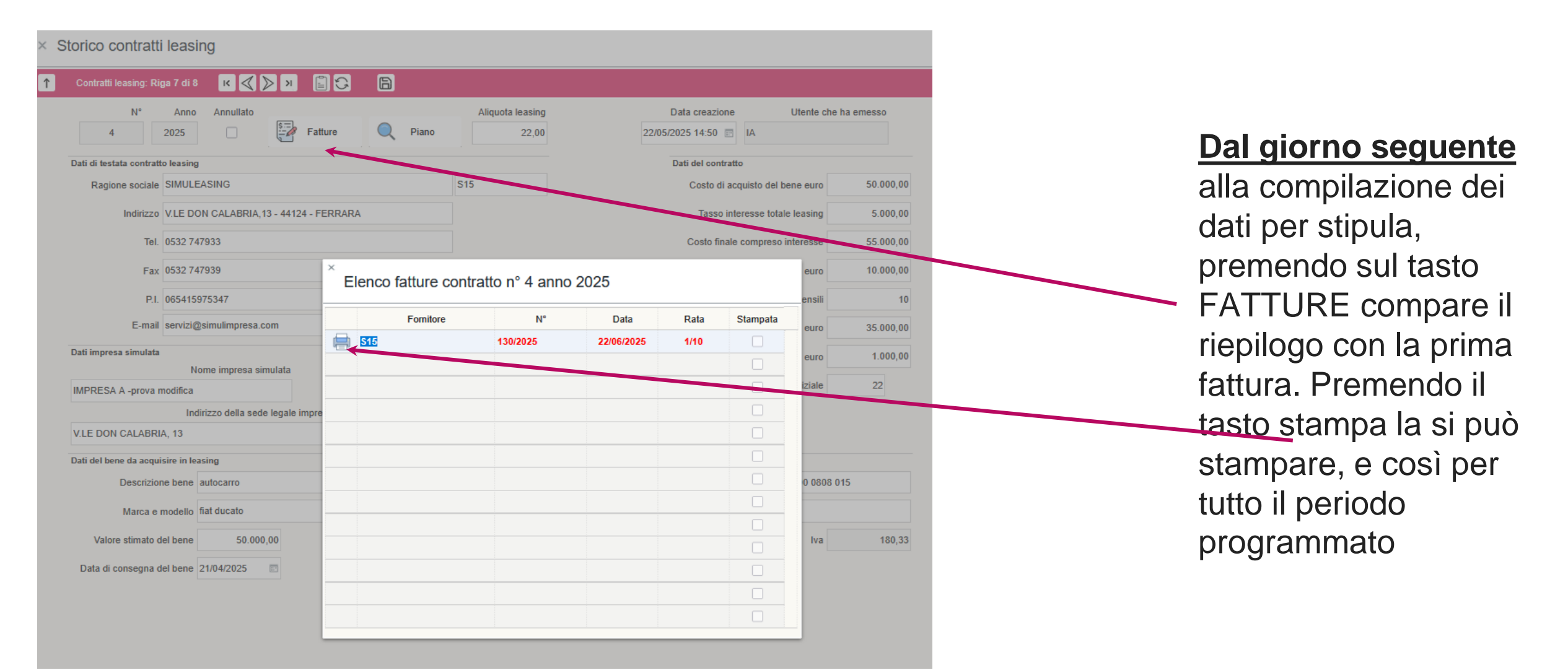

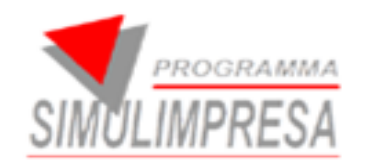

## 3.3.1 fattura leasing

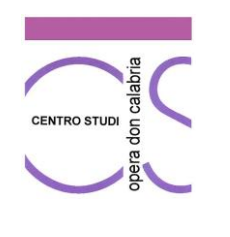

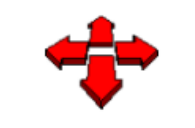

SIMULEASING V.LE DON CALABRIA,13 - 44124 -FERRARA Tel. 0532 747933 - Fax 0532 747939 P.L. 065415975347 E-mail: servizi@simulimpresa.com

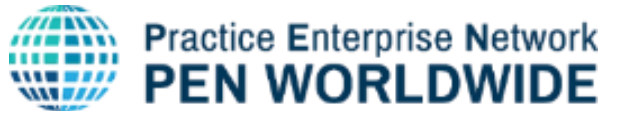

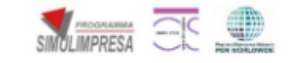

Spett.le IMPRESA A -prova modifica V.LE DON CALABRIA, 13

98765432199

| Cod. cliente | Fattura Nº | Data       | Rata    | Pagamento |
|--------------|------------|------------|---------|-----------|
| IA           | 129/2025   | 22/06/2025 | 1 di 10 | R.D./B.B. |

Descrizione

autocarro

fiat fiorino

20000

Consegna: 21/05/2025

LEASING 1.000,00

| 1.000,00 | Totale rata      |
|----------|------------------|
| 180,33   | di cui IVA22,00% |
| 819,67   | Imponibile       |

MODALITA' DI PAGAMENTO: BB 10 GG IBAN: IT50 D348 0130 0000 0000 0808 015

#### Pag. 1 di 1

MATERIALE DIDATTICO SENZA EFFETTO LEGALE O FISCALE

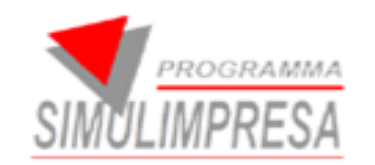

## **NUOVI SERVIZI**

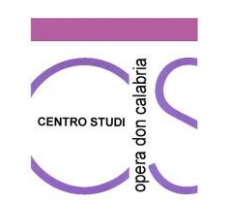

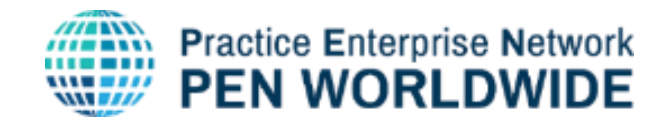

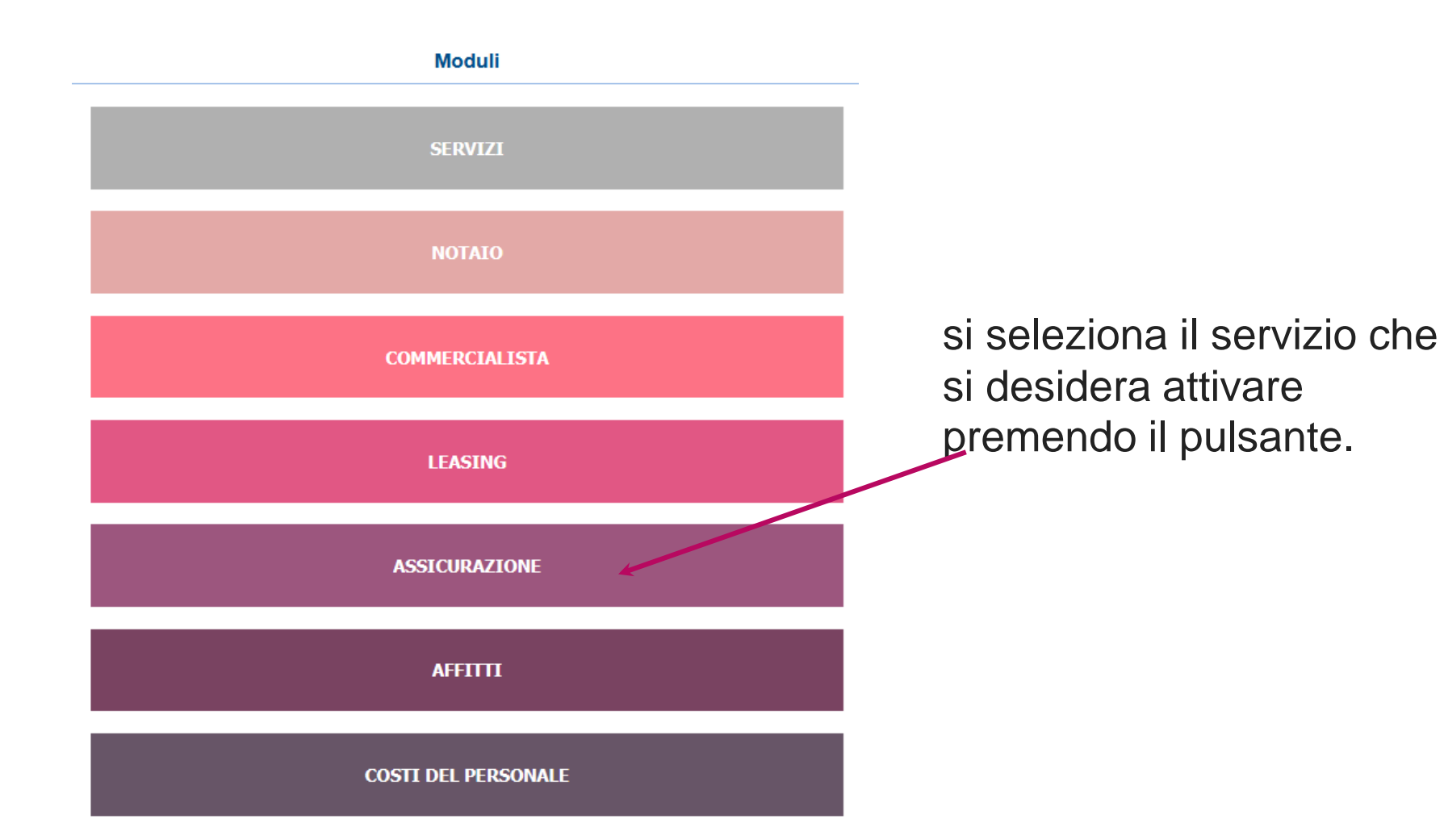

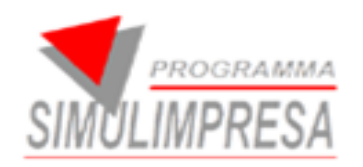

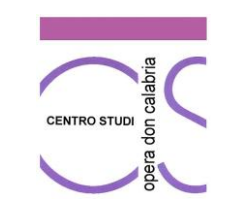

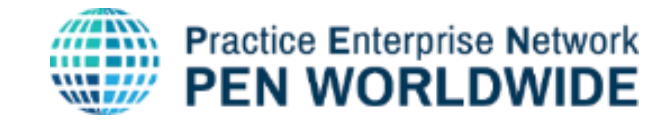

## 4. ASSICURAZIONE

× Dati per assicurazione

#### DATI PER STIPULA SSICURAZIONE

DATI IMPRESA SIMULATA

NOME IMPRESA SIMULATA IMPRESA A -prova modifica

INDIRIZZO DELLA SEDE LEGALE IMPRESA SIMULATA V.LE DON CALABRIA, 13

PARTITA IVA 98765432199

CODICE FISCALE

DATI DEL BENE DA ASSICURARE

DESCRIZIONE BENE AUTOCARRO CITROEN BERLINGO VALORE STIMATO DEL BENE 25.000,00 DATA DI INIZIO PERIODO ASSICURAZIONE 23/06/2025

DATA DI FINE PERIODO ASSICURAZIONE 23/06/2026

DATI DEL CONTRATTO DI ASSICURAZIONE

 RESPONSABILITA' CIVILE (AALORE ASSICURATO)
 25.000,00

 INCENDIO, FUBIO, ATTI VANDALICI (VALORE ASSICURATO)
 25.000,00

 AGENTI ATHOSFERICI E CATASTROFI NATURALI (VALORE ASSICURATO)
 25.000,00

 ALTRO (SPECIFICARE)
 PERIODICITA'

 Mensile
 150.00

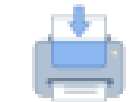

Si compilano i campi necessari per l'emissione della quietanza assicurativa e si preme il tasto – STAMPA (in alto a destra). E si clicca SI

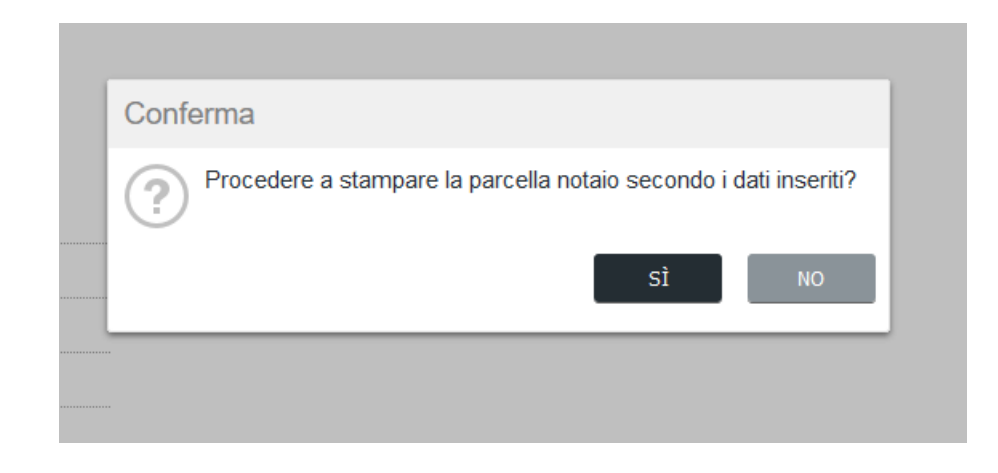

NOTA: i calcoli sono a cura dell'impresa simulata e il movimento deve finire in banca nelle operazioni programmate.

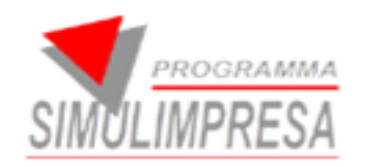

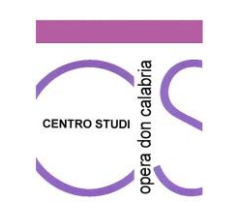

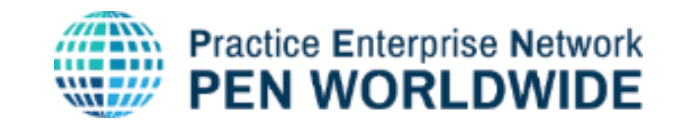

## 4.1 STORICO DEI CONTRATTI ASSICURAZIONE

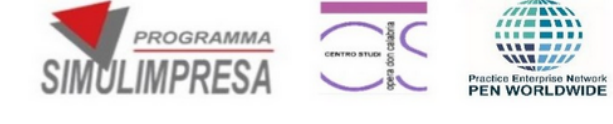

#### ASSICURAZIONE CONTINENTALE

V.LE DON CALABRIA,13 - 44124 - FERRARA RIVA 01252789456 Tel. 0532 747933 IBAN IT61 H348 0130 0000 0000 0808 008 E-mail: serviz@gsimulimpresa.com

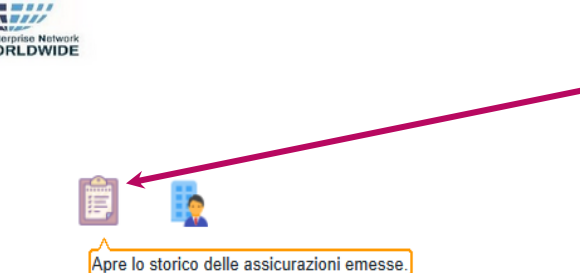

All'apertura del servizio premendo il tasto è possibile visualizzare lo storico dei documenti

#### DATI PER STIPULA SSICURAZIONE

#### DATI IMPRESA SIMULATA

NOME IMPRESA SIMULATA IMPRESA A -prova modifica

INDIRIZZO DELLA SEDE LEGALE IMPRESA SIMULATA V.LE DON CALABRIA, 13

#### × Storico assicurazione

| 1 A  | ssicurazioni: Riga 1 | l di 2 📳 🔂        |                  |                         |            |            |             |                |           |
|------|----------------------|-------------------|------------------|-------------------------|------------|------------|-------------|----------------|-----------|
| Anno | N°                   |                   | Descrizione bene | Valore stimato del bene | Inizio     | Fine       | Periodicità | Canone periodo | Annullato |
| 2025 | 1                    | fiat ducato       |                  | 50.000,00               | 18/04/2025 | 18/04/2026 | Mensile     | 50,00          |           |
| 2025 | 2                    | AUTOCARRO CITROEM | BERLINGO         | 25.000,00               | 23/06/2025 | 23/06/2026 | Mensile     | 150,00         |           |
|      |                      |                   |                  |                         |            |            |             |                |           |

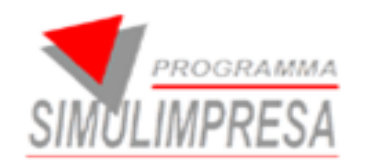

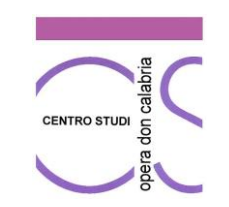

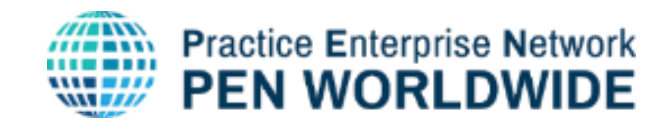

### **4.2 ELENCO QUIETANZE**

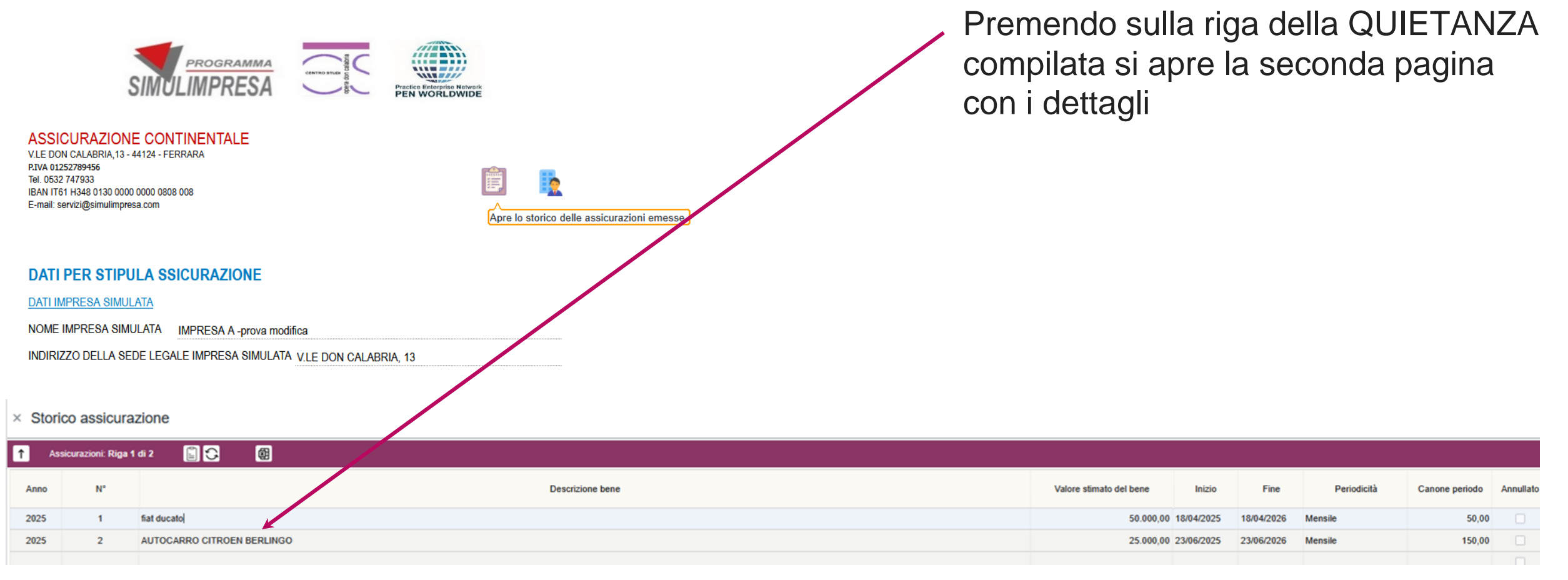

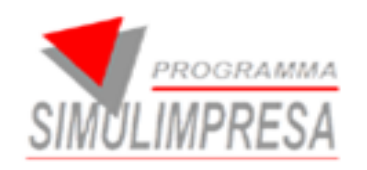

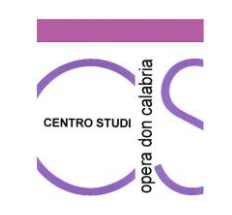

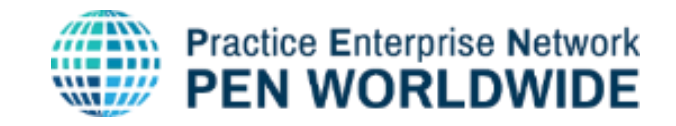

## 4.3 STAMPA QUIETANZE

| <ul> <li>Storico assicura</li> </ul> | zione                              |           |              |           |               |             |                     |                     |           |                   |
|--------------------------------------|------------------------------------|-----------|--------------|-----------|---------------|-------------|---------------------|---------------------|-----------|-------------------|
| ↑ Assicurazioni: Riga 2              | 2 di 3 🔣 🖉 🔊 🖺 🖺 🕄                 |           | 6            |           |               |             |                     |                     |           |                   |
| N°                                   | Anno Annullato                     |           |              |           |               |             |                     | Data creazion       | ie Ute    | nte che ha emesso |
| 2                                    | 2025                               | luietanza | ·            |           |               |             | 2                   | 3/06/2025 09:26     | IA        |                   |
| Dati di testata assicura             | tore                               |           |              |           |               | Dati del co | ontratto di assicu  | irazione            |           |                   |
| Ragione sociale                      | ASSICURAZIONE CONTINENTALE         |           |              | S15       |               | Respo       | onsabilità civile ( | valore assicurato)  |           | 25.000,00         |
| Indirizzo                            | V.LE DON CALABRIA,13 - 44124 - FER | RRARA     |              |           |               | In          | cendio, furto, att  | i vandalici (valore |           | 25.000,00         |
| Tel.                                 | 0532 747933                        | Ě         | lenco quieta | nze conti | ratto nº 2 ar | nno 2025    |                     |                     |           | 25.000,00         |
| Partita iva                          | 01252789456                        |           | Fornito      | re        | N°            | Data        | Rata                | Stampata            |           |                   |
| IBAN                                 | IT61 H348 0130 0000 0000 0808 008  |           | S15          |           | 66/2025       | 23/06/2025  | 1/12                |                     |           |                   |
| E-mail                               | servizi@simulimpresa.com           |           |              |           |               |             |                     |                     | nsile 🗸 🗸 | <i>•</i>          |
| Dati impresa simulata                |                                    |           |              |           |               |             |                     |                     | 150,00    | )                 |
|                                      | Nome impresa simulata              |           |              |           |               |             |                     |                     |           |                   |
| IMPRESA A -prova m                   | odifica                            | l         |              |           |               |             |                     |                     |           |                   |
|                                      | Indirizzo della sede legale imp    | p         |              |           |               |             |                     |                     |           |                   |
| V.LE DON CALABRIA                    | A, 13                              |           |              |           |               |             |                     |                     |           |                   |
| Dati del bene da assicu              | ırare                              | I         |              |           |               |             |                     |                     |           |                   |
| Descrizion                           | e bene AUTOCARRO CITROEN BERL      | L         |              |           |               |             |                     |                     |           |                   |
| Valore stimato de                    | el bene 25.000,00                  |           |              |           |               |             |                     |                     |           |                   |
| Annullato                            |                                    |           |              |           |               |             |                     |                     |           |                   |
|                                      |                                    |           |              |           |               |             |                     |                     |           |                   |
|                                      |                                    |           |              |           |               |             |                     |                     |           |                   |

Premendo sul tasto
 QUIETANZA
 compare il riepilogo
 con la prima fattura.
 Premendo il tasto
 stampa la si può
 stampare, e così per
 tutto il periodo
 programmato

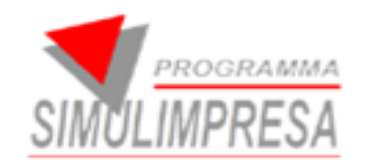

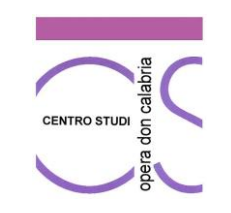

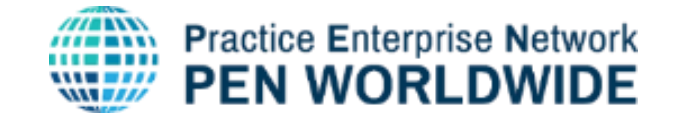

#### ASSICURAZIONE CONTINENTALE

V.LE DON CALABRIA, 13 - 44124 - FERRARA

P.IVA 01252789456

|                            | ATTO DI QUIETANZA          |
|----------------------------|----------------------------|
| Prodotto assicurato        | AUTOCARRO CITROEN BERLINGO |
| Valore assicurato del bene | 25.000,00€                 |
| Numero quietanza           | 67/2025 Rata 1 di 12       |
| Data                       | 23/07/2025                 |
| Contraente/Assicurato      | IMPRESA A -prova modifica  |
| Domicilio                  | V.LE DON CALABRIA, 13      |
| Partita IVA                | 98765432199                |

| DATI GENERALI          |                     |             |            |           |  |  |  |  |  |
|------------------------|---------------------|-------------|------------|-----------|--|--|--|--|--|
| Data inizio            | 23/06/2025          | Data fine   | 23/06/2026 |           |  |  |  |  |  |
| Data scadenza rata     | 23/07/2025          | Periodicità | Mensile    |           |  |  |  |  |  |
| DATI DEL CONTRATTO     |                     |             |            |           |  |  |  |  |  |
| RESPONSABILITA' CIVILI | E                   |             |            | 25.000,00 |  |  |  |  |  |
| INCENDIO, FURTO, ATTI  | VANDALICI           |             |            | 25.000,00 |  |  |  |  |  |
| AGENTI ATMOSFERICI E   | CATASTROFI NATURALI |             |            | 25.000,00 |  |  |  |  |  |

ALTRO (SPECIFICARE)

Canone rata 150,00

Totale assicurato 1.800,00

MODALITA' PAGAMENTO: BB 10 GG IBAN IT61 H348 0130 0000 0000 0808 008

Pag. 1 di 1

#### MATERIALE DIDATTICO SENZA EFFETTO LEGALE O FISCALE

## 4.3.1 Stampa Quietanza Assicurazione

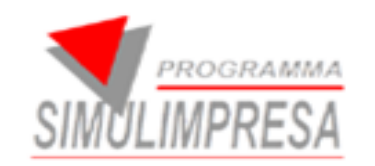

## **NUOVI SERVIZI**

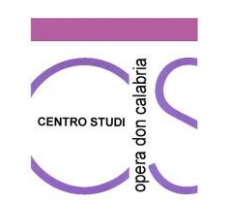

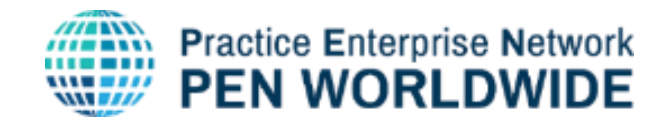

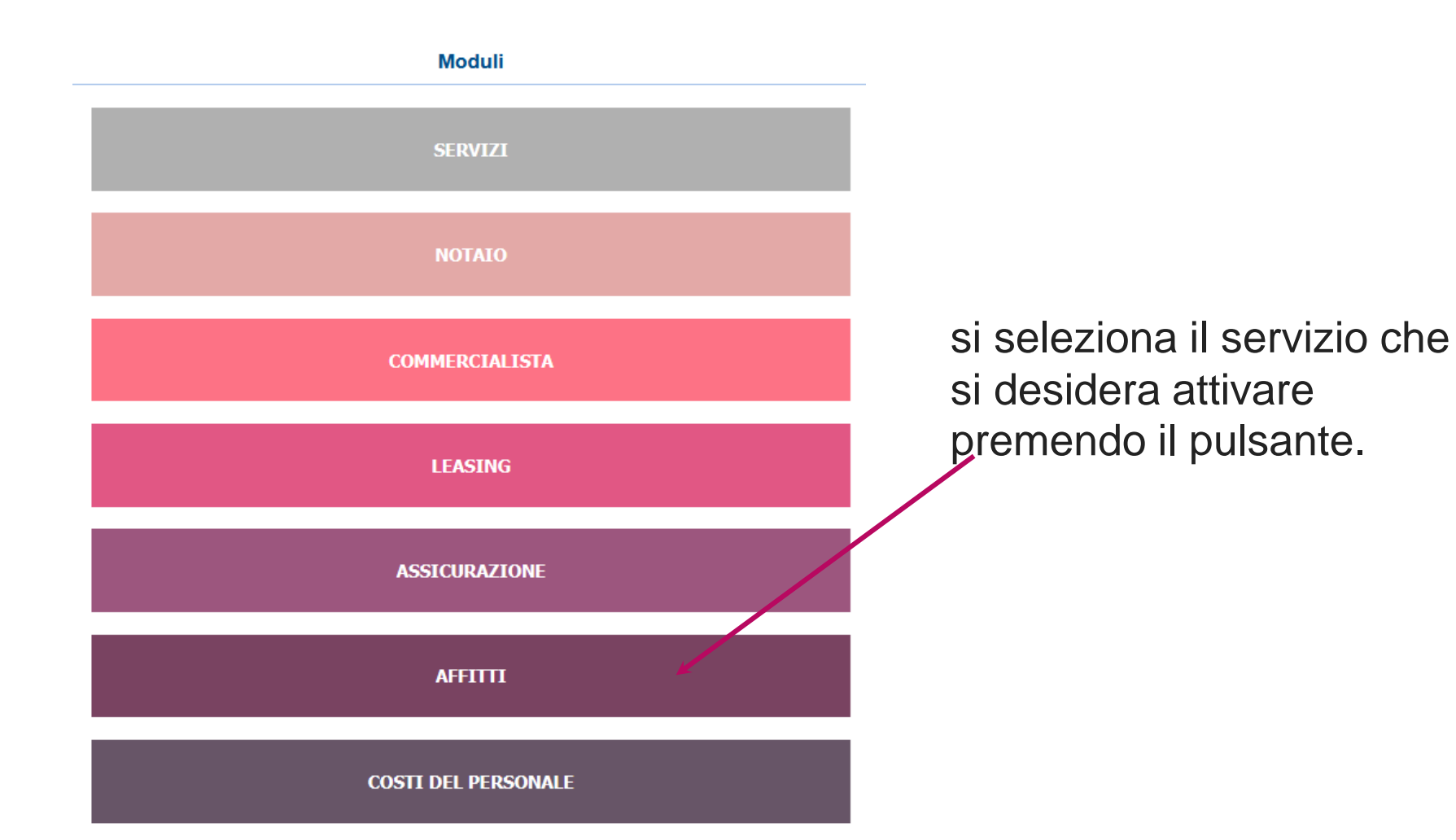

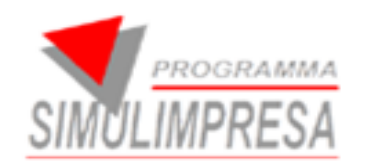

## 5. AFFITTO

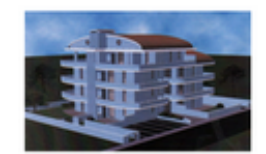

SPACCARI PIRI V.LE DON CALABRIA,13 - 44124 - FERRARA Tel. 0532 747933 E-mail: servizi@simulimpresa.com

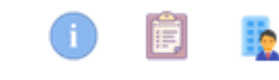

#### DATI PER STIPULA CONTRATTO DI AFFITTO IMMOBILE

#### DATI IMPRESA SIMULATA

| NOME IMPRESA SIMULATA<br>ACQUIRENTE | CONDUTTRICE o       | IMPRESA A -prova modifica     |
|-------------------------------------|---------------------|-------------------------------|
| INDIRIZZO DELLA SEDE LE             | EGALE IMPRESA SIMUL | LATA V.LE DON CALABRIA, 13    |
| PARTITA IVA 98765432                | 199                 |                               |
| CODICE FISCALE                      |                     |                               |
| DATI IMMOBILE                       |                     |                               |
| INDIRIZZO COMPLETO (VI              | A, N., CAP, CITTA') | V.le don Calabria, 13 Ferrara |
| SUPERFICIE (METRI QUAL              | )RATI) 300,00       |                               |
| DATA DI CONSEGNA MMO                | BILE 10/06/2025     |                               |
| CANONE MENSILE                      | 1 000 00            |                               |
| N. CAPARRE ANTICIPO                 | 3000                |                               |
| MESI CONTRATTO                      | 12                  |                               |
|                                     |                     |                               |

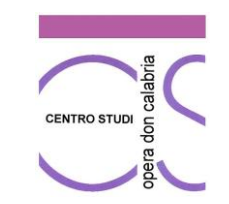

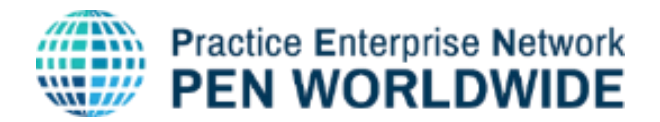

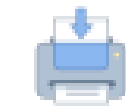

Si compilano i campi necessari per l'emissione della quietanza assicurativa e si preme il tasto – STAMPA (in alto a destra). E si clicca SI

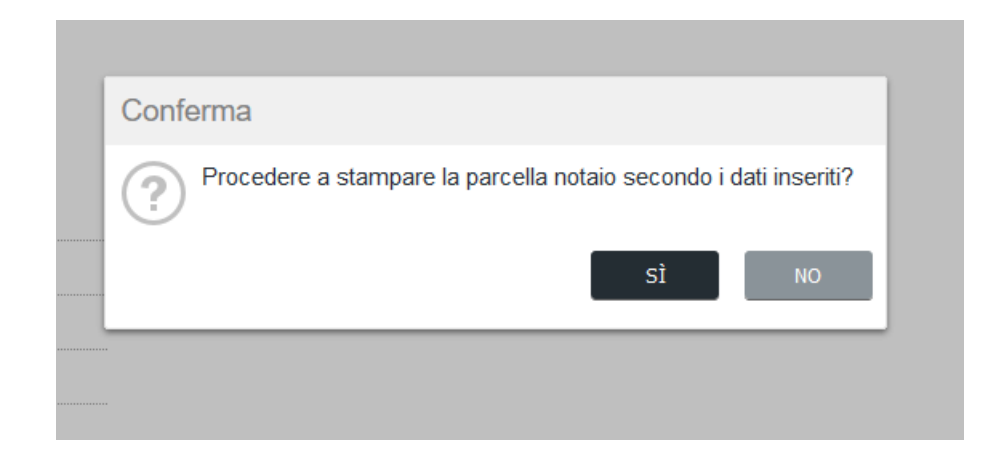

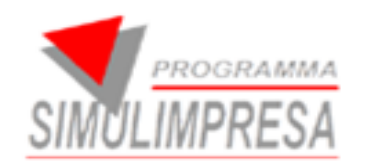

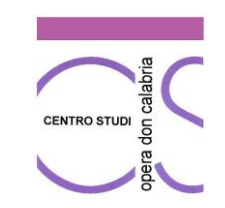

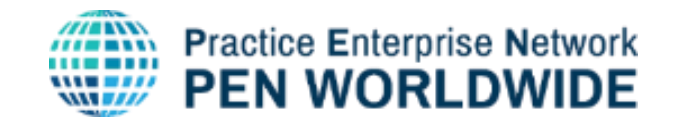

### 5. Fac Simile AFFITTO

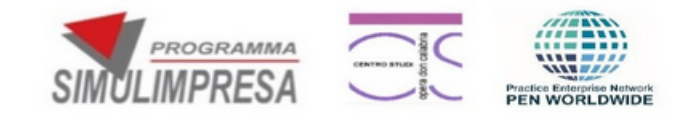

(Fac simile ad uso didattico)

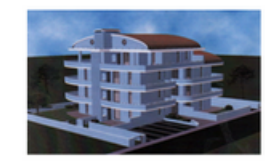

SPACCARI PIRI V.LE DON CALABRIA, 13 - 44124 - FERRARA Tel. 0532 747933 E-mail: servizi@simulimpresa.com

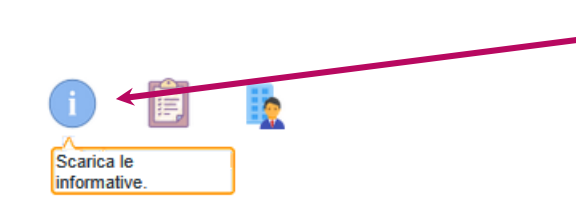

Premendo il tasto è possibile stampare un FAC SIMILE di contratto

#### DATI PER STIPULA CONTRATTO DI AFFITTO IMMOBILE

| DATTINI NEGA SINICLAIA | DATI | IMPRESA SIMU | LATA |
|------------------------|------|--------------|------|
|------------------------|------|--------------|------|

| NOME IMPRESA<br>ACQUIRENTE | SIMULATA CONDUTTRICE 0       | IMPRESA A -prova modifica |
|----------------------------|------------------------------|---------------------------|
| INDIRIZZO DELL             | A SEDE LEGALE IMPRESA SIMULA | TA V.LE DON CALABRIA, 13  |
| PARTITA IVA                | 98765432199                  |                           |

CODICE FISCALE

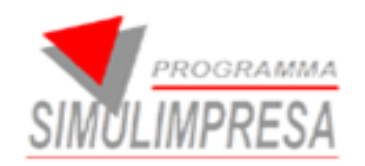

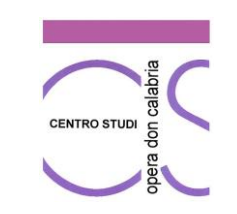

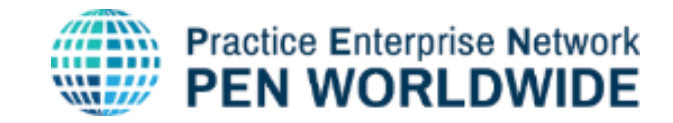

## 5.1 STORICO DEI CONTRATTI DI AFFITTO

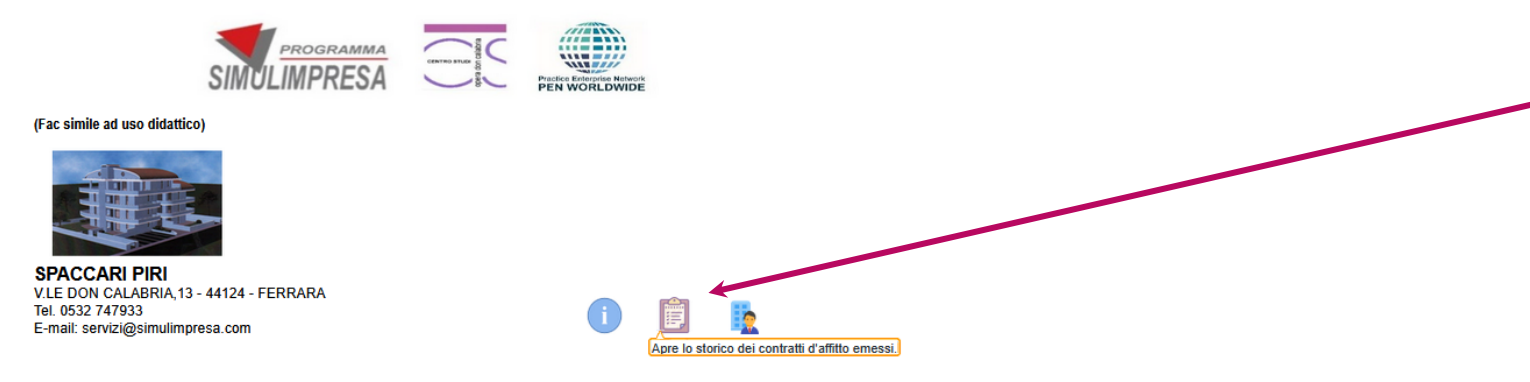

All'apertura del servizio premendo il tasto è possibile visualizzare lo storico dei documenti

#### DATI PER STIPULA CONTRATTO DI AFFITTO IMMOBILE

| DATI IMPRESA               | BIMULATA                     |                           |  |
|----------------------------|------------------------------|---------------------------|--|
| NOME IMPRESA<br>ACQUIRENTE | SIMULATA CONDUTTRICE o       | IMPRESA A -prova modifica |  |
| INDIRIZZO DELL             | A SEDE LEGALE IMPRESA SIMULA | TA V.LE DON CALABRIA, 13  |  |
| PARTITA IVA                | 98765432199                  |                           |  |

#### Storico contratto affitti

| 1    | Affitti: Riga 1 ( | di 4 📓 🔂                 |                    |            |                     |                          |                |                  |                |           |
|------|-------------------|--------------------------|--------------------|------------|---------------------|--------------------------|----------------|------------------|----------------|-----------|
| Anno | N°                |                          | Indirizzo completo | Superficie | Data di<br>consegna | N. caparre<br>d'anticipo | Canone mensile | Data<br>scadenza | Mesi contratto | Annullato |
| 2024 | 1                 | Via della pioppa         |                    | 100,00     | 20/09/2024          | :                        | 2 100,00       |                  | 12             |           |
| 2025 | 1                 | indirizzo test           |                    | 100,00     | 05/02/2025          | :                        | 2 100,00       | 05/01/2026       | 12             |           |
| 2025 | 2                 | via pippo 23             |                    | 80,00      | 16/04/2025          | :                        | 400,00         | 16/03/2027       | 24             |           |
| 2025 | 3                 | V.le don Calabria, 13 Fe | rara               | 100,00     | 23/06/2025          | :                        | 2 100,00       | 23/05/2026       | 12             |           |

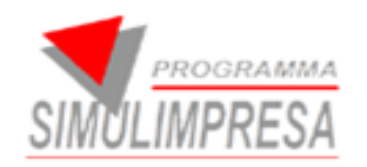

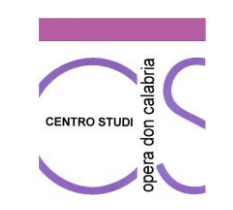

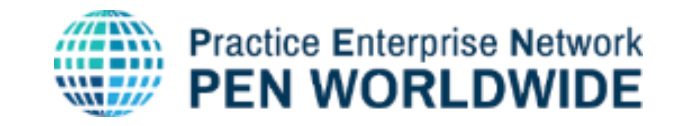

## 5.2 DETTAGLI DEL CONTRATTO D'AFFITTO

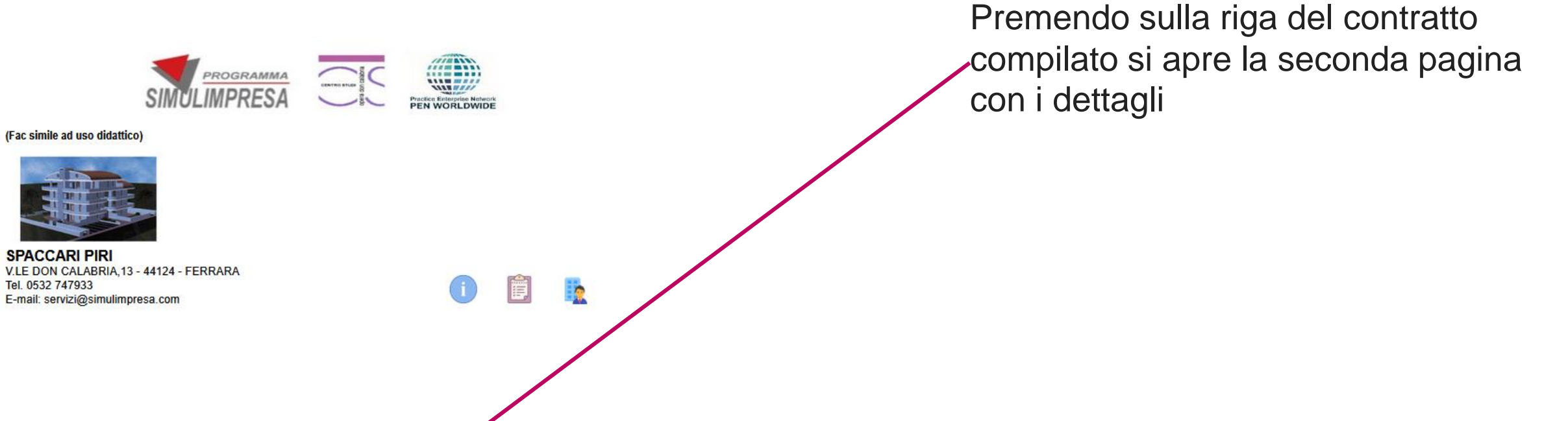

× Storico contratto affitti

| î    | Affitti: Riga 1 | di 6 📔 🖸                | <b>(</b> ) |                    |            |                     |                          |                |                  |                |
|------|-----------------|-------------------------|------------|--------------------|------------|---------------------|--------------------------|----------------|------------------|----------------|
| Anno | N°              |                         |            | Indirizzo completo | Superficie | Data di<br>consegna | N. caparre<br>d'anticipo | Canone mensile | Data<br>scadenza | Mesi contratto |
| 2024 | 1               | Via della pioppa        |            |                    | 100,00     | 20/09/2024          | 2                        | 100,00         |                  | 12             |
| 2025 | 1               | indirizzo test          |            |                    | 100,00     | 05/02/2025          | 2                        | 100,00         | 05/01/2026       | 12             |
| 2025 | 2               | via pippo 23            |            |                    | 80,00      | 16/04/2025          | 3                        | 400,00         | 16/03/2027       | 24             |
| 2025 | 3               | V.le don Calabria, 13 F | errara     |                    | 100,00     | 23/06/2025          | 2                        | 100,00         | 23/05/2026       | 12             |

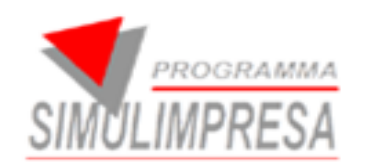

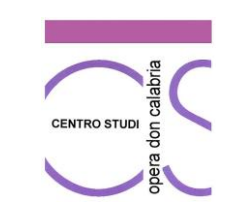

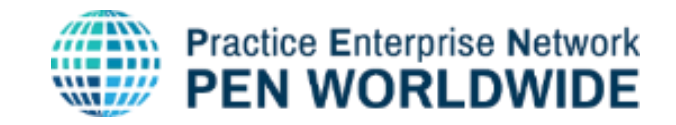

## 5.3 STAMPA DELLA FATTURA D'AFFITTO

| Affitti: Riga 5 di 7 | ĸ∢⊳» ≣€ B                                  |                    |                   |            |           |                    |
|----------------------|--------------------------------------------|--------------------|-------------------|------------|-----------|--------------------|
| Anno                 | N° Annullato                               |                    | Aliquota          | Data       | creazione | Utente che ha emes |
| 2025                 | 4 🗌 🚰 Eatt                                 | ure                | 22,00             | 08/07/2025 | 16:40 IA  |                    |
| Dati di testata comm | nercialista                                | Elenco fatture cor | itratto nº 4 anno | 2025       |           |                    |
| Ragione sociale      | SPACCARI PIRI                              | Fornitore          | N°                | Data       | Rata      | Stampata           |
| Indirizzo            | V.LE DON CALABRIA, 13 - 44124 - FERR       | 528                | 2025/171          | 08/07/2025 | 1/12      |                    |
| Telefono             | 0532 747933                                |                    |                   |            |           |                    |
| E-mail               | servizi@simulimpresa.com                   |                    |                   |            |           |                    |
|                      |                                            |                    |                   |            |           |                    |
|                      |                                            |                    |                   |            |           |                    |
|                      |                                            |                    |                   |            |           |                    |
| - 41 i               |                                            |                    |                   |            |           |                    |
| ati impresa simulat  | a<br>Nome impresa simulata                 |                    |                   |            |           |                    |
| MPRESA A -prova      | modifica                                   |                    |                   |            |           |                    |
|                      | Indirizzo della sede legale impresa simula |                    |                   |            |           |                    |
| LE DON CALABR        | RIA, 13                                    |                    |                   |            |           |                    |
|                      |                                            |                    |                   |            |           |                    |
|                      |                                            |                    |                   |            |           |                    |

Dal giorno seguente

alla compilazione dei dati per stipula contratto, premendo sul tasto FATTURE compare il riepilogo con la prima fattura.
Premendo il tasto stampa la si può stampare, e così per tutto il periodo programmato

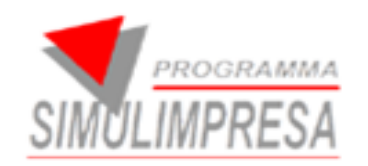

## 5.3.1 fattura affitto

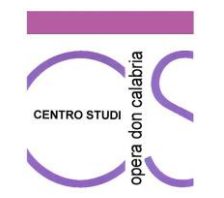

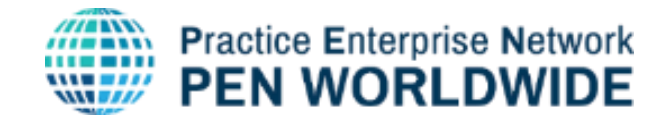

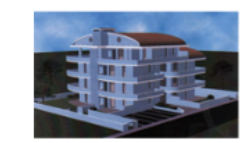

SPACCARI PIRI ASSICURAZIONE CONTINENTALE V.LE DON CALABRIA, 13 - 44124 -FERRARA Tel. 0532 747933 E-mail: servizi@simulimpresa.com

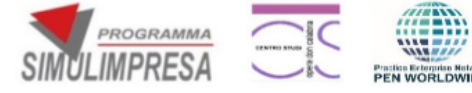

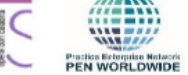

Spett.le IMPRESA A -prova modifica V.LE DON CALABRIA, 13

P.IVA98765432199

Documento: Fattura

Numero fattura 2025/159 del 23/06/2025

Rate: 1 di 12

| Descrizione prodotto          | Quantità | Prezzo unitario | Importo |
|-------------------------------|----------|-----------------|---------|
| Anticipo cauzionale mensilità | 2        | 100,00          | 200,00  |
| Canone di affitto             | 1        | 100,00          | 100,00  |

| Condizioni pagamento | Imponibile | Aliquota | Totale IVA | TOTALE FATTURE |
|----------------------|------------|----------|------------|----------------|
| Bonifico bancario    | 300,00     | 22%      | 66,00      | 366,00         |

#### SCADENZA IL 23/05/2026

MODALITA' DI PAGAMENTO: BB 10 GG IBAN IT61 H348 0130 0000 0000 0808 008

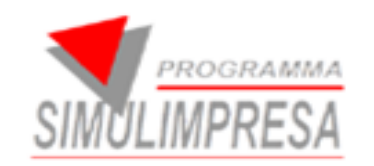

## **NUOVI SERVIZI**

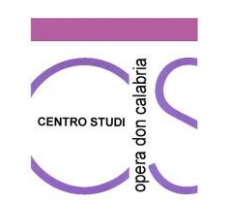

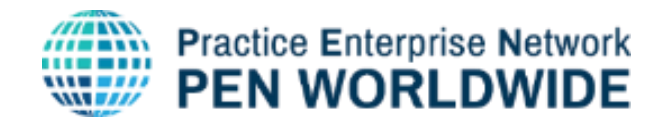

Moduli COMMERCIALISTA LEASING ASSICURAZIONE AFFITTI **COSTI DEL PERSONALE** 

si seleziona il servizio che si desidera attivare premendo il pulsante.

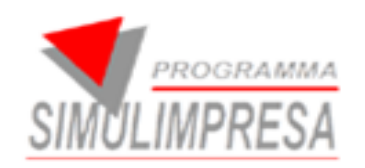

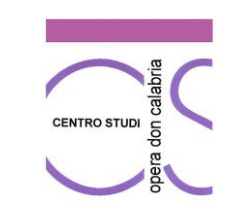

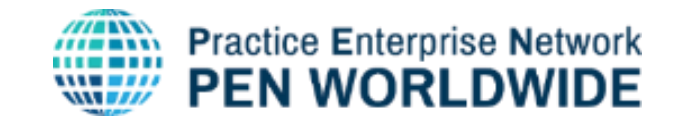

## 6. COSTI DEL PERSONALE

#### DATI PER CALCOLO STIPENDI MENSILI DEI DIPENDENTI MODELLO SEMPLIFICATO

Data 25/06/2025 🖭 Periodo riferimento Giugno V 2025

#### DATI IMPRESA SIMULATA

| NOME IMPRESA SIMULATA | IMPRESA A -prova modifica |
|-----------------------|---------------------------|
|                       |                           |

INDIRIZZO DELL'IMPPRESA SIMULATA V.LE DON CALABRIA, 13

PARTITA IVA 98765432199

CODICE FISCALE

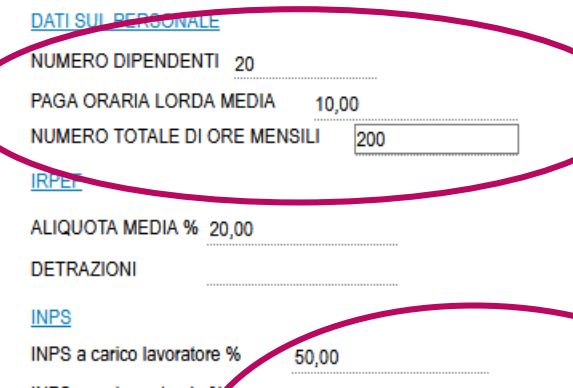

INPS a carico azienda 9 60,00

Sede INPS 2900

TOTALE COSTO MENSILE LORDO (Calcolato dal prospetto) €2.000,00

Importo da versare con €24 (dal prospetto) €200,00

| Ammontare delle retribuzio | n da pagare ai dipendenti (dal | prospetto) |
|----------------------------|--------------------------------|------------|
|                            |                                |            |

€800,00

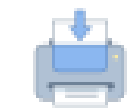

Si compilano i campi necessari per l'emissione della quietanza assicurativa e si preme il tasto – STAMPA (in alto a destra). E si clicca SI

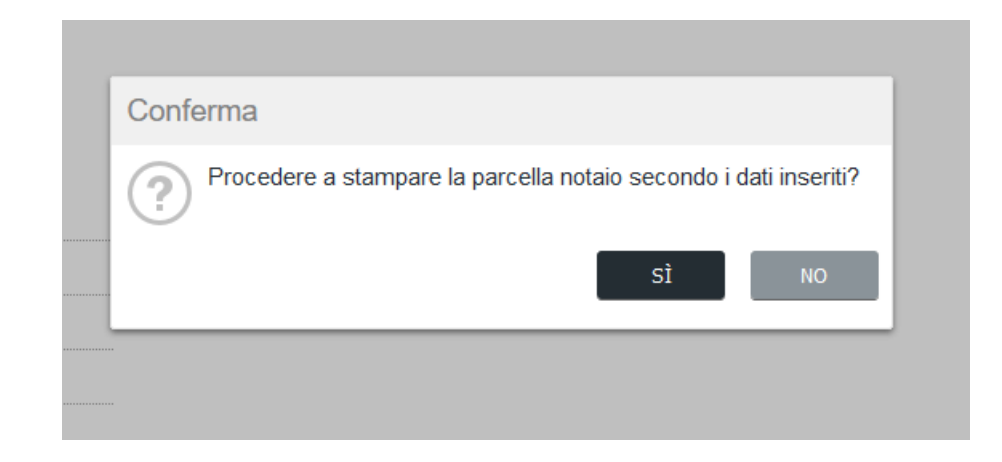

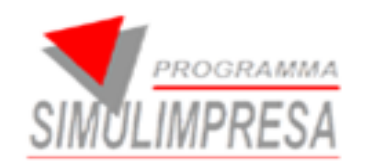

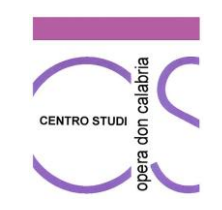

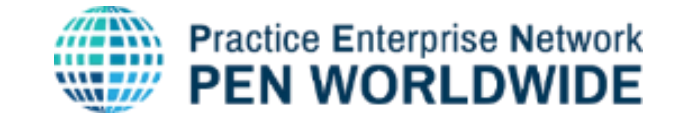

### 6.1 STAMPA DEL PROSPETTO DEI COSTI DEL PERSONALE

stampa

pagina 1

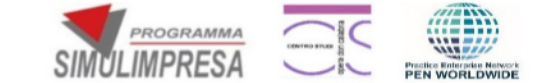

#### **SIMSTUDIO PAGHE**

#### SERVIZIO BUSTE PAGA

Come da vostra gentile richiesta, dopo aver elaborato le buste paga per il vostro personale dipendente, si riepilogano di seguito gli importi complessivi per il mese di riferimento stampa pagina 2

#### Impresa Simulata IMPRESA A -prova modifica

| Dipendenti<br>20 | Ore totali mensili di tutti i dipendenti<br>200 | Mese di riferimento<br>Settembre |
|------------------|-------------------------------------------------|----------------------------------|
| Ammontare        | lelle retribuzioni da pagare ai dipendenti      | € 1.398,4                        |
|                  | Estremi del versamento da effettuare nel mod    | ulo F24                          |
|                  | Importo a debito                                | € 417,7                          |
| Sezione IRPE     | Mese di riferimento                             | Settembr                         |
|                  | Anno di riferimento                             | 2024                             |
|                  | Importo a debito                                | € 432,44                         |
| Continue INDO    | Mese di riferimento                             | Settembr                         |
| Sezione INPS     | Anno di riferimento                             | 2024                             |
|                  | Codice sede                                     | 223                              |
|                  | Totale da versare con                           | F24 €850,1                       |
| ll ver           | amento va effettuato entro il giorno 16 del mes | e di Ottobre 2024                |
|                  | Totale costo aziendale mensile da contabiliz    | zare €2.248,64                   |

IBAN PER EFFETTUARE IL PAGAMENTO DELLE RETRIBUZIONI: IT70 H348 0130 0000 0000 0808 040

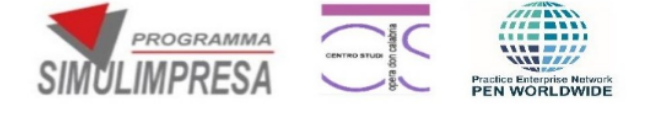

#### SIMSTUDIO PAGHE

#### SERVIZIO BUSTE PAGA

Dati di base per calcolo delle busta paga (stesso orario e stessa retribuzione per tutti)

#### Impresa Simulata IMPRESA A -prova modifica

| Dipenden <sup>.</sup>    | ti Ore totali mensili di tutti i dipendent | i          |
|--------------------------|--------------------------------------------|------------|
| 20                       | Ore medie<br>mese                          | Lordo      |
| Paga base oraria lorda   | € 10,00 10                                 | € 2.000,00 |
|                          | Imponibile                                 | € 1.816,2  |
|                          | Aliquota media                             | 23,00 %    |
| IRPEF                    | Detrazioni                                 | 4          |
|                          | Imposta IRPEF                              | € 417,73   |
| INPS a carico lavoratore | 9,19%                                      | € 183,8    |
| INPS a carico azienda    | 23,81%                                     | € 432,44   |
|                          |                                            |            |

Mese di riferimento Settembre 2024

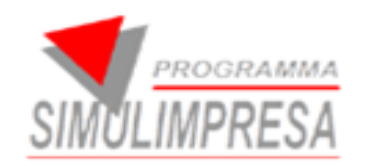

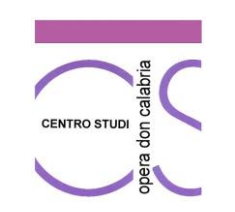

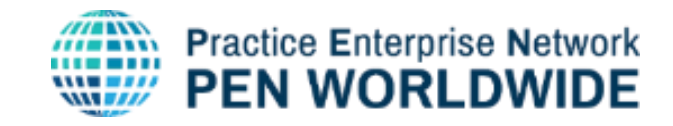

## 6.2 STORICO PROSPETTI COSTI DEL PERSONALE

Dati per calcolo retribuzione mensile

### SIMSTUDIOPAGHE

DATI PER CALCOLO STIPENDI MENSILI DEI DIPENDENTI MODELLO SEMPLIFICATO

Data 25/06/2025 Periodo riferimento Giugno V 2025

DATI IMPRESA SIMULATA

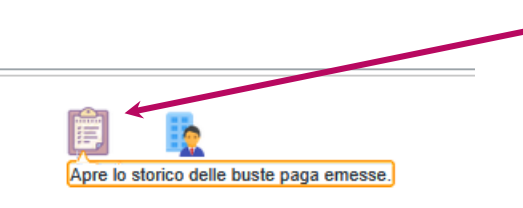

All'apertura del servizio premendo il tasto è possibile visualizzare lo storico dei documenti

× Storico buste paga

| †      | Buste pag | ga: Riga 1 di 5    |          | <b>9</b>              |          |             |            |                           |                |                             |                  |               |          |           |                        |                     |           |
|--------|-----------|--------------------|----------|-----------------------|----------|-------------|------------|---------------------------|----------------|-----------------------------|------------------|---------------|----------|-----------|------------------------|---------------------|-----------|
| Numero | o Anno    |                    |          | Nome impresa simulata | $\nabla$ | Partita iva | Dipendenti | Paga base<br>oraria lorda | Ore medie mese | Paga mensile<br>media lorda | Imponibile IRPEF | Imposta IRPEF | Netto    | Netto ora | Mese di<br>riferimento | Anno<br>Riferimento | Annullato |
| 1      | 2025      | IMPRESA A -prova n | modifica |                       |          | 98765432199 | 20         | 10,00                     | 10,00          | 2.000,00                    | 1.000            | 200,00        | 800,00   | 80,00     | Giugno                 | 2025                |           |
| 4      | 2024      | IMPRESA A -prova n | nodifica |                       |          | 98765432199 | 20         | 10,00                     | 5,00           | 1.000,00                    | 908              | -1.791,14     | 2.699,24 | 539,85    | Dicembre               | 2024                |           |
| 3      | 2024      | IMPRESA A -prova n | nodifica |                       |          | 98765432199 | 20         | 10,00                     | 0,00           | 0,00                        |                  | -100,00       | 100,00   | 0,00      | Ottobre                | 2024                |           |
| 2      | 2024      | IMPRESA A -prova n | nodifica |                       |          | 98765432199 | 40         | 30,00                     | 10,00          | 12.000,00                   | 10.897           | 2.306,36      | 8.590,84 | 859,08    | Settembre              | 2024                |           |
| 1      | 2024      | IMPRESA A -prova n | nodifica |                       |          | 98765432199 | 20         | 10,00                     | 10,00          | 2.000,00                    | 1.816            | 417,73        | 1.398,47 | 139,85    | Settembre              | 2024                |           |
|        |           |                    |          |                       |          |             |            |                           |                |                             |                  |               |          |           |                        |                     |           |

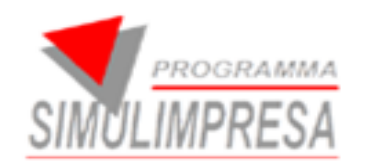

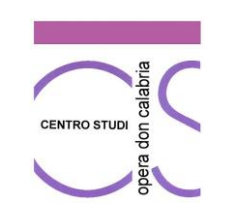

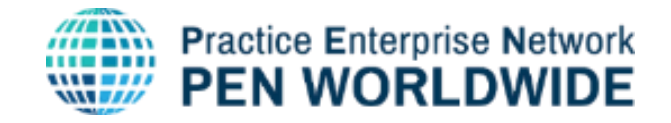

## 6.3 DETTAGLIO COSTI DEL PERSONALE E RISTAMPA

Dati per calcolo retribuzione mensile

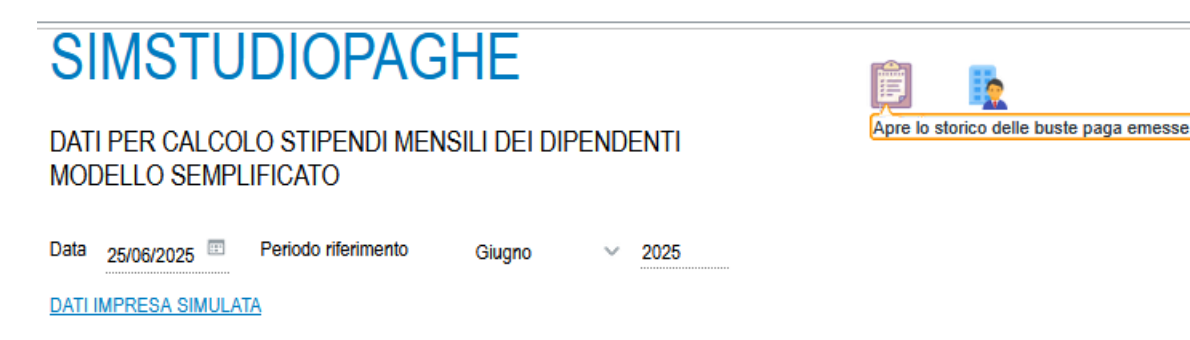

× Storico costi del personale

|           |                             | ha emesso         | Utente che                                   | Data creazione<br>24/09/2024 09:47 IA | Anno Numero Data Annullato<br>124 1 24/09/2024 |             |                            | Anno Nume<br>2024 1          |
|-----------|-----------------------------|-------------------|----------------------------------------------|---------------------------------------|------------------------------------------------|-------------|----------------------------|------------------------------|
|           |                             |                   |                                              | Dati in busta                         |                                                |             | paghe                      | Dati di testata ufficio pagl |
|           |                             | 20                | Dipendenti                                   |                                       |                                                |             |                            | Ragione sociale              |
|           |                             | 200               | Ore totali mensili di tutti i dipendenti 200 |                                       |                                                |             |                            | P.IVA                        |
| ile<br>da | Paga mensile<br>media lorda | Ore medie mese    |                                              |                                       |                                                |             |                            | Indirizzo                    |
| 00        | 2.000,00                    | 10,00             | 10,00                                        | Paga base oraria lorda                |                                                |             |                            | Tel.                         |
|           |                             |                   | 1.816                                        | Imponibile IRPEF                      |                                                |             |                            | E-mail                       |
|           |                             |                   | 23,00                                        | Aliquota media IRPEF                  |                                                |             |                            | IBAN                         |
| 00        | 0,00                        | Totale detrazioni |                                              | Detrazioni IRPEF                      |                                                |             |                            |                              |
|           |                             |                   | 417,73                                       | Imposta IRPEF                         |                                                |             | Nome impresa simulata      | Dati impresa simulata        |
| nto       | Mese di<br>riferimento      | 183,80            | 9,19                                         | INPS a carico lavoratore              |                                                |             | modifica                   | IMPRESA A -prova modi        |
| ~ 2024    | Settembre 🗸                 | 432,44            | 23,81                                        | INPS a carico azienda                 | Codice fiscale                                 | Partita iva | Indirizzo impresa simulata |                              |
| iza       | Mese scadenza               |                   | 2233                                         | Codice sede INPS                      | 9876543219955555                               | 98765432199 | IA, 13                     | V.LE DON CALABRIA, 1         |

Facendo doppio click sulla riga dei costi del personale compilata si apre la seconda pagina con i dettagli. Selezionandola e premendo il tasto stampa è possibile ristampare il modello dei costi del personale

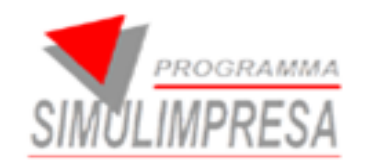

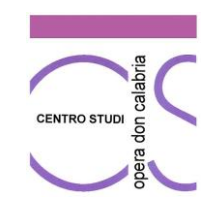

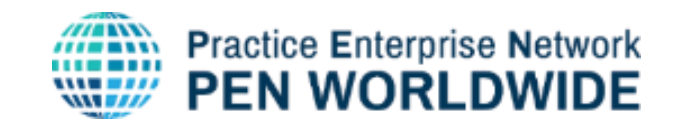

# GRAZIE PER L'ATTENZIONE

Materiale riservato ai formatori e responsabili delle imprese simulate che aderiscono alla rete Programma Simulimpresa.

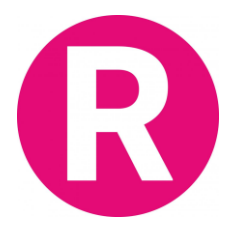

Materiale di proprietà del Centro Studi Opera Don Calabria Programma Simulimpresa – Pen Worldwide Viale Don Calabria 13 - 44124 Ferrara - Italia

Materiale realizzato da:

Centrale Nazionale di Simulazione - Programma Simulimpresa – A. S. 2024-2025